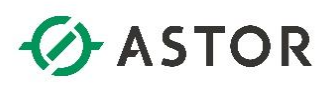

# Konfiguracja logowania wartości zmiennych z aplikacji wizualizacyjnej Citect do serwera AVEVA Historian z wykorzystaniem OPC DA Server

Informator Techniczny AVEVA nr 190

#### 21-12-2021

Do skonfigurowania logowania wartości zmiennych z aplikacji wizualizacyjnej Citect do serwera AVEVA Historian należy:

- 1) skonfigurować w Citect Studio opcję OPC DA Servers,
- na komputerze z aplikacją Citect zainstalować usługę zdalnego buforowania danych IDAS, która współpracując z serwerem AVEVA Historian zapewni buforowanie danych na komputerze z aplikacją Citect, w przypadku zakłóceń w komunikacji sieciowej z serwerem AVEVA Historian,
- zainstalować na komputerze z aplikacją Citect program Gateway, którego zadaniem będzie pobierać dane po protokole OPC z aplikacji Citect i przesyłać dane po protokole SuiteLink przez usługę IDAS do serwera AVEVA Historian,
- 4) skonfigurować program Gateway na komputerze z aplikacją Citect do komunikacji z OPC DA Servers,
- skonfigurować w serwerze AVEVA Historian logowanie wartości zmiennych z aplikacji wizualizacyjnej Citect z wykorzystaniem programu Gateway i usługi IDAS ze skonfigurowaną opcją buforowania danych.

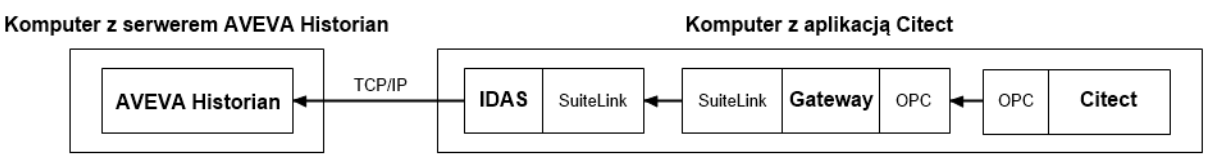

Rysunek 1. Schemat komunikacji pomiędzy serwerem AVEVA Historian, a aplikacją Citect z wykorzystaniem programu Gateway i usługi IDAS

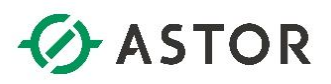

## KONFIGURACJA W CITECT STUDIO OPCJI OPC DA SERVERS

| 😓 Ci | itect <mark>Studio</mark> · | CitectApp [Active Pro | ject]         |                  |                                  | -     | × |
|------|-----------------------------|-----------------------|---------------|------------------|----------------------------------|-------|---|
| =    | <b>(</b>                    | Topology Co           | omputers Edit | Profiles         | I/O Devices Components & Mapping |       |   |
| 9    | Save 3                      | X Discard             | Copy 🗂 Paste  | 🕕 Delete Rov     | (s) 🕞 Export All 🗧 Import All    |       |   |
| H.   | Clusters                    |                       | •             |                  |                                  |       |   |
| •12  | Row                         | Cluster Name 🏹        | Comment 7     | Project <b>Y</b> | 🔶 🖽 🖨 Az Search Proper           |       | C |
| 1    | 1                           | Cluster1              |               | CitectApp        |                                  |       |   |
| ₽    |                             |                       |               |                  |                                  |       |   |
| 0    |                             |                       |               |                  |                                  |       |   |
| e    |                             |                       |               |                  |                                  |       |   |
| \$   |                             |                       |               |                  |                                  |       |   |
| Ŧ    |                             |                       |               |                  |                                  |       |   |
|      |                             |                       |               |                  | No objects sele                  | cted. |   |
| ÷    |                             |                       |               |                  |                                  |       |   |
| 47   |                             |                       |               |                  |                                  |       |   |
|      |                             |                       |               |                  |                                  |       |   |
| Q    |                             |                       |               |                  |                                  |       |   |
| ≣    |                             |                       |               |                  |                                  |       |   |
|      | Compile N                   | lessages              |               |                  | *                                |       |   |

W celu skonfigurowania opcji **OPC DA Servers** dla określonego aktywnego projektu aplikacji **Citect**, w programie **Citect Studio** należy wybrać **Topology**, a następnie **Edit**.

| 😓 c                                                                                                    | itect Studio - CitectApp [Active Project] |                                                | - 0      | × |
|----------------------------------------------------------------------------------------------------|-------------------------------------------|------------------------------------------------|----------|---|
|                                                                                                    | Topology Computers                        | Edit Profiles I/O Devices Components & Mapping |          |   |
| ₿                                                                                                    | 🖪 Save 🗙 Discard 🛛 🛅 Copy 🖱 Pas           | ate III Delete Row(s) - Export All             |          |   |
| the second second secon | Clusters                                  |                                                |          |   |
| ••••                                                                                                    | ✓ Clusters t 7                            | 7 Project 🍸 🔄 🛱 🛱 🦨 Áż Search Pi               |          | c |
| L:                                                                                                    | Computers                                 | CitectApp                                      |          | _ |
|                                                                                                    | Network Addresses                         |                                                |          |   |
|                                                                                                    | Alarm Servers                             |                                                |          |   |
| 0                                                                                                    | Trend Servers                             |                                                |          |   |
| e                                                                                                    | I/O Servers                               |                                                |          |   |
| ي                                                                                                    | OPC DA Servers                            |                                                |          |   |
|                                                                                                    | EcoStruxure Web Services Servers          |                                                |          |   |
|                                                                                                    |                                           |                                                |          |   |
| $ \pm $                                                                                                    |                                           |                                                |          |   |
|                                                                                                    |                                           | No objects                                     | selected |   |
|                                                                                                    |                                           |                                                |          |   |
| ÷                                                                                                    |                                           |                                                |          |   |
|                                                                                                    |                                           |                                                |          |   |
|                                                                                                    |                                           |                                                |          |   |
|                                                                                                    |                                           |                                                |          |   |
| E                                                                                                    |                                           |                                                |          |   |
| Q                                                                                                    |                                           |                                                |          |   |
|                                                                                                    |                                           |                                                |          |   |
|                                                                                                    |                                           |                                                |          |   |
|                                                                                                    |                                           | •                                              |          |   |
|                                                                                                    | Compile Messages                          |                                                |          |   |

W kolejnym kroku z listy rozwijanej należy wybrać OPC DA Servers.

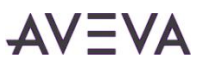

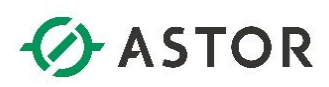

| 😓 c      | itect Studio - | CitectApp [Active Pro | oject]         |                   |                        |           |                      | -        | × |
|----------|----------------|-----------------------|----------------|-------------------|------------------------|-----------|----------------------|----------|---|
| =        | <b>e</b> 1     |                       | omputers Edit  | Profiles I/O D    | evices Components & I  | Mapping   |                      |          |   |
|          | C Sava         | V Discard             | Conv (*) Parte | TIT Delete Row(e) | Ca Export All a Import | AII       |                      |          |   |
| S        | (m) dave       | ∧ biscara   1⊔        |                | III Delete Now(a) | Er export All 2 import | ~         |                      |          |   |
| ф        | OPC DA Se      | ervers                | •              |                   |                        | _         |                      |          | 2 |
| 1        | Row            | Server Name Y         | Comment V      | Network Address V | Browsing Hierarchy V   | Project   | 🔶 🖽 🖃 Az Search Prop | erties   | C |
|          |                | localhost             |                | localhost         | Hierarchy              | CitectApp |                      |          |   |
| 뛷        |                | -                     |                |                   | -                      |           |                      |          |   |
| 0        |                |                       | -              |                   |                        |           |                      |          |   |
| e        |                |                       |                |                   |                        |           |                      |          |   |
|          |                |                       |                |                   |                        |           |                      |          |   |
| <b>•</b> |                |                       |                |                   |                        |           |                      |          |   |
| Ŧ        |                |                       |                |                   |                        |           |                      |          |   |
|          |                |                       |                |                   | -                      |           | . No objecto o       |          |   |
|          |                |                       |                |                   | -                      |           | No objects s         | elected. |   |
| Ð        |                |                       |                |                   |                        |           |                      |          |   |
|          |                |                       |                |                   |                        |           |                      |          |   |
| শ্ব্য    |                |                       |                |                   |                        |           |                      |          |   |
|          |                |                       |                |                   |                        |           |                      |          |   |
| Q        |                |                       |                |                   |                        |           |                      |          |   |
|          |                |                       |                |                   |                        |           |                      |          |   |
| =        |                |                       |                |                   |                        |           |                      |          |   |
|          | Compile N      | lessages              |                |                   |                        |           | Ŧ                    |          |   |
|          | -              |                       |                |                   |                        |           |                      |          |   |

W pierwszym wierszu w polu **Project** będzie wyświetlona nazwa aktywnego projektu. W pozostałych polach należy wpisać następujące ustawienia: w polu **Server Name** należy wpisać **localhost**, w polu **Network address** wybrać **localhost**, w polu **Browsing Hierarchy** wybrać **Hierarchy**. Po skonfigurowaniu wymaganych ustawień należy zapisać zmiany ikoną dyskietki.

| b c          | itect Studio - | CitectApp [Active Pr | oject]         |                   |                      |                  |                   | -               | ×            |
|--------------|----------------|----------------------|----------------|-------------------|----------------------|------------------|-------------------|-----------------|--------------|
| =            | •              | Topology             | Computers Edi  | t Profiles I/O D  | evices Components &  | Mapping          |                   |                 |              |
| 9            | Save           | X Discard            | ] Copy 📋 Paste | III Delete Row(s) | Export All - Impor   | t All            |                   |                 |              |
| 4            | OPC DA Se      | ervers               | •              |                   |                      |                  |                   |                 |              |
| 979          | Row            | Server Name 🏹        | Comment 🍸      | Network Address 🖓 | Browsing Hierarchy 🏹 | Project <b>T</b> | 🔶 🗄 🖻 AZ Sea      | irch Properties | c            |
| 1            | 1              | localhost            |                | localhost         | Hierarchy            | CitectApp        |                   |                 |              |
| ₽            |                |                      |                |                   |                      |                  | -J General        |                 |              |
|              |                |                      |                |                   |                      |                  | Server Name       | localhost       | <br>_        |
| $ \vee $     |                |                      |                |                   |                      |                  | Comment           |                 | <br>         |
| E            |                |                      |                |                   |                      |                  |                   |                 |              |
|              |                |                      |                |                   |                      |                  | Network Address   | localhost       | <br>-        |
| <del>V</del> |                |                      |                |                   |                      |                  |                   | Disease         |              |
|              |                |                      |                |                   |                      |                  | Browsing Hierarch | Hierarchy       | <br><u> </u> |
| M            |                |                      |                |                   |                      |                  | Field             |                 | <br>-        |
|              |                |                      |                |                   |                      |                  | Valid             |                 | •            |
|              |                |                      |                |                   |                      |                  | Override Mode     |                 | •            |
| 2            |                | 1                    |                |                   |                      |                  | Override          |                 | •            |
|              |                | 1                    |                |                   |                      |                  | Control Mode      |                 | •            |
| 431          |                |                      |                |                   |                      |                  | Status            |                 | •            |
|              |                |                      |                |                   |                      |                  | J Project         | -               |              |
| 0            |                |                      |                |                   |                      |                  | Project           | CitectApp       | -            |
| $\sim$       |                |                      |                |                   |                      |                  |                   |                 | _            |
| ≣            |                |                      |                |                   |                      | -                |                   |                 |              |
|              |                |                      |                |                   |                      |                  | -                 |                 |              |
|              | Compile N      | Nessages             |                |                   |                      |                  |                   |                 |              |

W kolejnym kroku należy skompilować projekt.

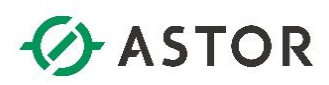

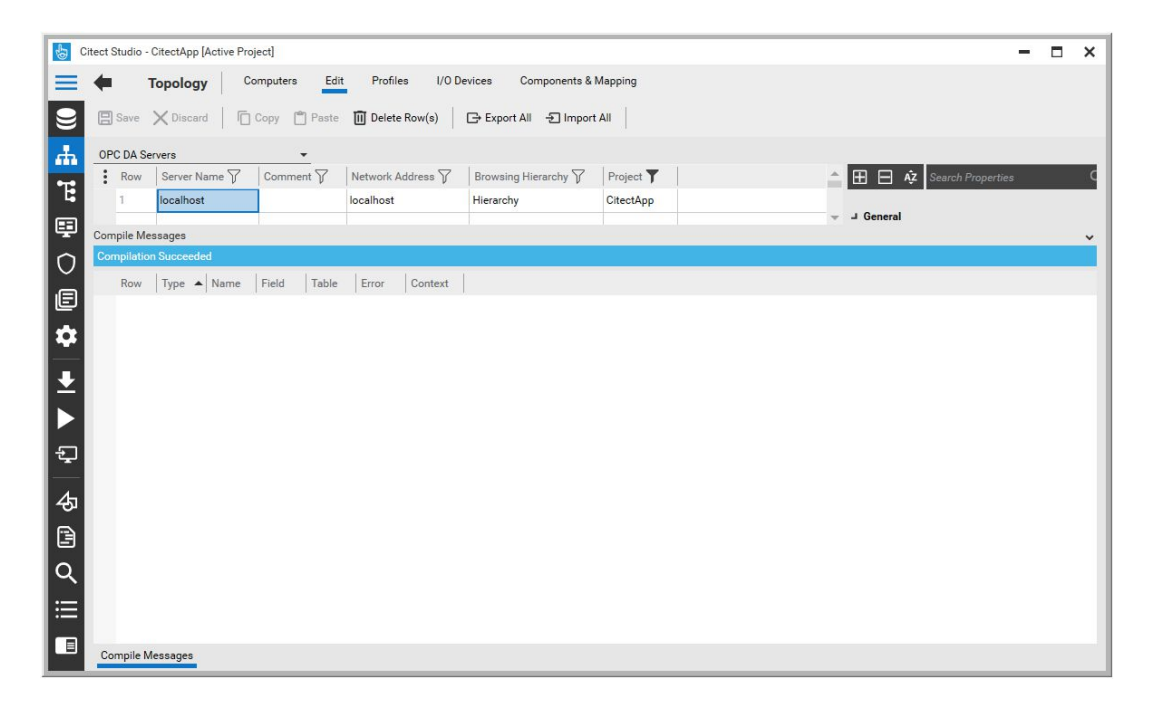

Po prawidłowym skompilowaniu projektu pojawi się komunikat **Compilation Succeeded**. W kolejnym kroku należy uruchomić aplikację **Citect SCADA Runtime**.

### INSTALACJA USŁUGI IDAS NA KOMPUTERZE Z APLIKACJĄ CITECT

W celu skonfigurowania mechanizmu zdalnego buforowania danych na komputerze z aplikacją Citect, na wypadek zakłóceń w komunikacji sieciowej z serwerem AVEVA Historian, należy na komputerze z aplikacją Citect zainstalować usługę IDAS. Usługa ta zostanie skonfigurowana w późniejszym etapie w serwerze AVEVA Historian.

| ← → × ↑ 🗒 > This           | PC > DVD | Drive (D:) AVEVA             |                |                   | × ē   | Search DVD Drive (D:) AVEVA | 0 |
|----------------------------|----------|------------------------------|----------------|-------------------|-------|-----------------------------|---|
| Documents                  | *^ [     | ☐ Name                       | Date modified  | Type              | Size  |                             | - |
| Pictures                   | *        |                              | 10/10/00 17:10 |                   |       |                             |   |
|                            |          | InstallFiles                 | 12/13/20 17:18 | File folder       |       |                             |   |
| This PC                    |          | InstallITK                   | 12/13/20 17:18 | File folder       |       |                             |   |
| > Desktop                  |          | autorun 🔬                    | 12/13/20 17:06 | Setup Information |       | 1 KB                        |   |
| December                   |          | Licensing_GettingStarted     | 12/13/20 17:07 | Adobe Acrobat D   | 333   | 3 KB                        |   |
| Documents                  |          | ReadMe                       | 12/13/20 17:07 | HTML Document     | 349   | 9 KB                        |   |
| > 🕂 Downloads              |          | 1 Setup                      | 11/10/20 06:27 | Application       | 2,183 | 3 KB                        |   |
| > 🁌 Music                  |          | SP_Install_Guide             | 12/13/20 17:07 | Adobe Acrobat D   | 4,068 | 8 KB                        |   |
| Pictures                   |          | SP_Virtual_Implementation    | 12/13/20 17:07 | Adobe Acrobat D   | 2,85  | 1 KB                        |   |
| Videos                     |          | SystemPlatformGettingStarted | 12/13/20 17:07 | Adobe Acrobat D   | 2,365 | 5 KB                        |   |
| 🖕 🏪 Local Disk (C:)        |          |                              |                |                   |       |                             |   |
| DVD Drive (D:) AVEVA       |          |                              |                |                   |       |                             |   |
| 🗧 👳 szkolenie (\\szkolhost | :) (S:)  |                              |                |                   |       |                             |   |
| 📎 👳 WW (\\szkolhost\Upl    | oad) (L  |                              |                |                   |       |                             |   |
| - Network                  |          |                              |                |                   |       |                             |   |

W celu zainstalowania usługi IDAS należy na komputerze z aplikacją Citect uruchomić instalator oprogramowania AVEVA. Jeżeli instalator nie uruchomi się automatycznie należy uruchomić plik **Setup.exe**.

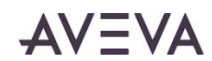

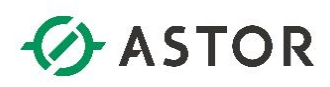

| AVEVA" S<br>formerly Wond<br>Version 2020 R | Setup.exe ×<br>Microsoft.Net Framework 4.8 is required for product installation.<br>Do you wish to install Microsoft.Net Framework?<br>Press Yes to continue or No to exit the setup.<br>Yes No |       |
|---------------------------------------------|----------------------------------------------------------------------------------------------------|-------|
| aveva.com<br>Copyright © 2020 AVEVA         | Group plc and its subsidiaries. All rights reserved.                                                                                                    | AVEVA |

Może pojawić się okno z informacją o konieczności zainstalowania **Microsoft.Net Framework 4.8**. Należy nacisnąć **Yes**.

| AVEV<br>formerly                  | ot Computer<br>Setup has finished installing the prerequisite(s). The system will now re<br>Please close all your applications and click OK when you are done. The<br>automatically after the restart. | start.<br>install will relaunch |
|-----------------------------------|----------------------------------------------------------------------------------------------------|---------------------------------|
| version .                         |                                                                                                    | OK                              |
| aveva.com<br>Copyright © 2020 AVE | VA Group plc and its subsidiaries. All rights reserved.                                                                                                    | AVEVA                           |
| InstallingMicrosoft .NET Fra      | amework 4.8                                                                                                    |                                 |

Po zainstalowaniu Microsoft.Net Framework 4.8 należy zrestartować komputer.

| ect the installation mode you would like to proceed with                                | -AVEV                                                                                                    |
|-----------------------------------------------------------------------------------------|----------------------------------------------------------------------------------------------------|
| Select installation type  Product Based Selection  AVEVA System Platform Computer Roles | Product-based installation lets you select<br>individual products and product components for<br>installation. You can specify multiple products.<br>To modify your choices, select the Customize<br>Installation' checkbox when it is displayed. |
| iev Install Guide                                                                       | Next > Cancel                                                                                                    |

Po ponownym uruchomieniu komputera, w instalatorze oprogramowania AVEVA należy zaznaczyć opcję **Product Based Selection** i nacisnąć przycisk **Next**.

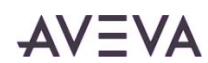

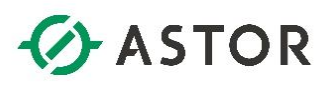

| ct the option(s) you would like to install.                                                                                                    | AV=V                                                                                                    |
|----------------------------------------------------------------------------------------------------|----------------------------------------------------------------------------------------------------|
| elect the product(s) to be Installed                                                                                                    | ∧ Historian provides a high-performance real-time database for historical information. It combines the performance of the performance of the p |
| AVEVA InTouch HMI Development and Runtime     AVEVA InTouch HMI Runtime Only     AVEVA InTouch Access Anywhere     AVEVA InTouch Access Anywhere and Runtime     AVEVA InTouch Access Anywhere Secure Gateway     AVEVA InTouch Access Anywhere Secure Gateway | the power and neuroimy of a relational database<br>with the speed and compression of a true<br>process Historian to integrate the office with the<br>factory floor, or with any industrial process.                                                                                                    |
| AVEVA Historian     Aveva risconan client     Trend/Query Clients     Microsoft Office (32 Bit) Addins     PDF Documents                                                                                                    |                                                                                                    |
| AVEVA Communication Drivers Pack<br>System Monitor Manager<br>AVEVA Enterprise Licensing Platform                                                                                                    | *                                                                                                    |

W kolejnym oknie należy zaznaczyć AVEVA Historian i nacisnąć przycisk Next.

| AVEVA System Platform AVEV Platform Common Services Framework Historian Historian Server IDAS Active Event | A System Platform          |
|----------------------------------------------------------------------------------------------------|----------------------------|
| Contiguration lools<br>Historian Server Documentation<br>PDF Documentation<br>AVEVA System Monitor         |                            |
| System Monitor Agent Install Manager All fe                                                                | atures will use 1429844 KB |

W następnym oknie należy zaznaczyć opcję Customize Installation i nacisnąć przycisk Next.

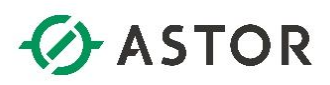

| he following products and/or components will be installed.                                                                                                    |   |                                                                             |
|----------------------------------------------------------------------------------------------------|---|-----------------------------------------------------------------------------|
| Access Anywhere Secure Gateway InTouch Access Anywhere Authentication Server Authentication Server Historian Server TIAS Active Event Configuration Tools Historian Extensions Historian Extensions Historian Extensions | ^ | The AVEVA Historian data acquisition service for<br>acquiring IOServer data |
| PDF Documentation     PDF Documentation     Historian Client     Trend/Query Clients                                                                                                    | ~ | This feature and any children use 30709 KB                                  |
| Destination Folder                                                                                                    |   |                                                                             |

W grupie **Historian** należy odznaczyć wszystkie zaznaczone opcje i pozostawić zaznaczoną tylko opcję **IDAS**. Przyciskiem **Next** należy przejść do następnego okna.

| General | & D   €, €, 🗒 Ξ 🔲 🖩                                                                                                    |                                                                                                    |
|---------|----------------------------------------------------------------------------------------------------|----------------------------------------------------------------------------------------------------|
|         | NOTICE: THIS IS A LEGALLY BINDING AGREEMENT BETWEEN THE RECIPIENT OF<br>"CUSTOMER") AND AVEVA SOFTWARE, LLC ("AVEVA"). PLEASE READ IT CAREF<br>IF YOU CLICK THE "I AGREE" BUTTON:<br>1. YOU AGREE THAT CUSTOMER WILL BE BOUND TO THE TERMS OF THIS<br>AGREEMENT (THE "AGREEMENT");<br>2. YOU REPRESENT AND WARRANT THAT YOU HAVE AUTHORITY TO<br>AGREEMENT ON BEHALF OF CUSTOMER; AND<br>3. YOU REPRESENT AND WARRANT THAT YOU HAVE READ AND AGREED TO<br>AGREEMENT. ALTERNATIVELY, BY USING THE PRODUCTS, CUSTOMER A<br>BY THESE TERMS. | THE PRODUCTS (THE<br>JULLY.<br>S END USER LICENSE<br>D ENTER INTO THIS<br>D THE TERMS OF THIS<br>GREES TO BE BOUND |
|         | IF YOU DO NOT AGREE WITH THE TERMS OF THIS AGREEMENT, DO NOT CLICK "I<br>Type text to find                                                                                                    | AGREE" AND DO NOT                                                                                                  |
|         | I have read and accept the terms of the license agreement(s)                                                                                                    |                                                                                                    |

W kolejnym oknie należy zapoznać się z warunkami licencji, a następnie zaznaczyć I have read and accept the terms of the license agreement(s) i nacisnąć Agree.

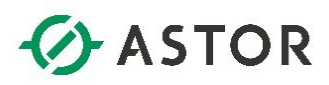

| eady to Install the Application                                                                                                    | AVEVA |
|----------------------------------------------------------------------------------------------------|-------|
| Prerequisites and products are now ready to be installed.<br>Press Install to begin the process.                                                                                                    |       |
| Prerequisites:<br>Microsoft Visual Studio C++ 2015-2019 x86 Runtime Redistributal<br>Microsoft Visual Studio C++ 2015-2019 x64 Runtime Redistributal<br>Products:<br>AVEVA System Platform<br>Platform Common Services Framework<br>Historian<br>IDAS<br>AVEVA System Monitor<br>System Monitor Agent Install Manager |       |
| <                                                                                                    |       |

W następnym oknie należy nacisnąć przycisk Install.

| EVA System Platform 2020 R2 In | stallation        |                       |             |    |
|--------------------------------|-------------------|-----------------------|-------------|----|
| nfigure IDAS security f        | or remote communi | cation with a Histori | an Server A | ΞV |
|                                |                   |                       |             |    |
| ✔ Use Integrated Security      | _                 |                       |             |    |
| Historian Server Name: W       | W-04              |                       |             |    |
|                                |                   |                       |             |    |
| Jser Authentication            |                   |                       |             |    |
| Domain Account                 | Local Accour      | t                     |             |    |
| User Name:                     |                   |                       |             |    |
| Create a New Local User        |                   |                       |             |    |
| Password:                      |                   |                       |             |    |
|                                |                   |                       |             |    |
| Confirm Password:              |                   |                       |             |    |

W kolejnym oknie powinna być zaznaczona opcją **Use Integrated Security**, a w polu **Historian Server Name** należy wpisać nazwę komputera z serwerem AVEVA Historian. Po naciśnięciu przycisku **Next** rozpocznie się proces instalowania.

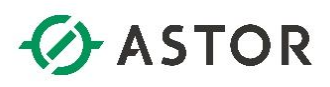

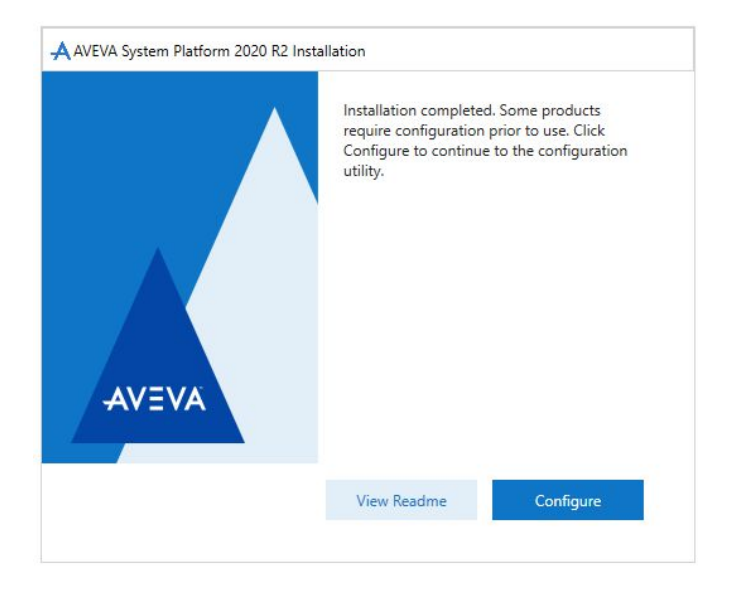

Po zakończeniu procesu instalowania pojawi się okno, w którym należy nacisnąć przycisk **Configure**.

| AConfigurator  | x                                                                                                    |
|----------------|----------------------------------------------------------------------------------------------------|
| File Help      |                                                                                                    |
| File     Help  | Machines running AVEVA software must be configured to trust each other so that encrypted<br>communications can be utilized. This is done by connecting them to a System Management Server.<br>O Connect to an existing System Management Server.<br>This machine is the System Management Server.<br>There should only be one System Management Server in your topology for all AVEVA products. All other machines should be configured to connect to this System Management Server.<br>No System Management Server configured. (NOT RECOMMENDED)<br>Inits option also allows you to remove any existing Certificates that Were managed by the System Management Server.<br>You can connect to an existing System Management Server configure a new System Management devices and the server of the server of the server of the server of the server of the server. |
|                | Sever by selecting one of the first two options, respectively. When you click Configure, a certificate and the web ports to use for communication are configured. To modify these configurations, click Advanced.           Advanced                                                                                                    |
|                | Coniguration messages                                                                                                    |
| Refresh All Me | ssages Configure Close                                                                                                    |

W oknie **Configurator** w module **Common Platform** należy zaznaczyć **System Management Server** i po prawej stronie należy zaznaczyć opcję **No System Management Server configured (NOT RECOMMENDED)**. Należy nacisnąć przycisk **Configure**.

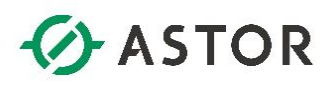

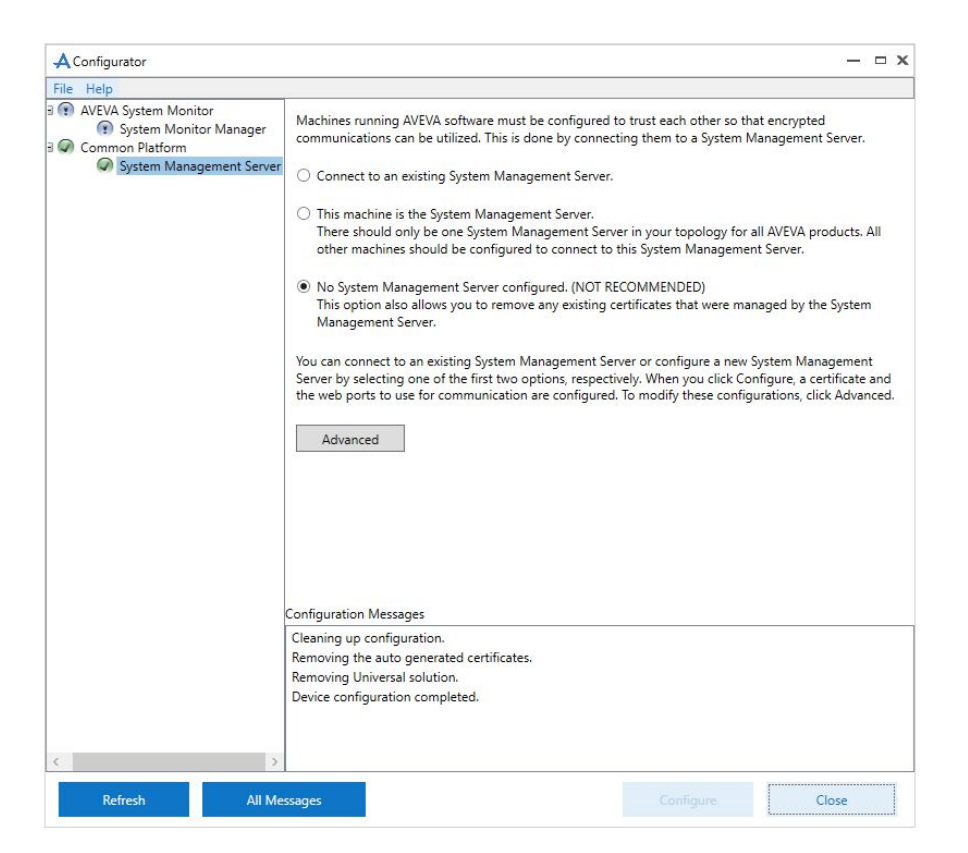

Po zakończeniu konfiguracji należy nacisnąć przycisk **Close**. Konfiguracja **System Monitor Manager** w module **AVEVA System Monitor** nie jest wymagana.

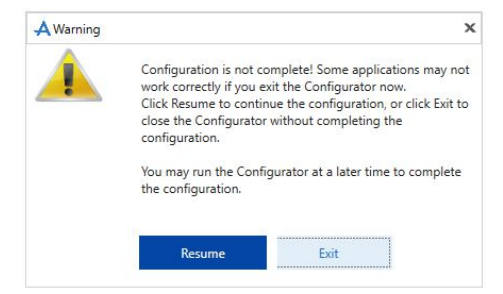

W kolejnym oknie należy nacisnąć przycisk Exit.

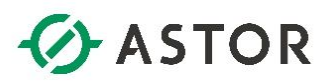

## INSTALACJA PROGRAMU GATEWAY NA KOMPUTERZE Z APLIKACJĄ CITECT

| $ ightarrow ~ \bigstar igstarrow igstarrow igst$ | C → Loca | I Disk (C:) > CommunicationDrivers | Pack20201      | 5 V               | Search Communicatio | nDriver ) |
|----------------------------------------------------------------------------------------------------|----------|------------------------------------|----------------|-------------------|---------------------|-----------|
| Documents                                                                                                    | * ^ [    | Name ^                             | Date modified  | Туре              | Size                |           |
| Pictures                                                                                                    | 1        | InstallFiles                       | 11/25/21 08:51 | File folder       |                     |           |
| _ml                                                                                                    |          | InstallITK                         | 11/25/21 08:51 | File folder       |                     |           |
| This DC                                                                                                    |          | Autorun                            | 05/08/20 13:06 | Setup Information | 1 KB                |           |
|                                                                                                    |          | ReadMe                             | 05/08/20 13:06 | HTML Document     | 130 KB              |           |
| Desktop                                                                                                    |          | Readme_Gateway                     | 05/08/20 13:04 | HTML Document     | 126 KB              |           |
| Documents                                                                                                    |          | Readme_MQTT                        | 04/30/20 00:51 | HTML Document     | 119 KB              |           |
| Downloads                                                                                                    |          | Readme_Simulator                   | 04/23/20 21:59 | HTML Document     | 110 KB              |           |
| b Music                                                                                                    |          | response                           | 05/08/20 13:06 | Text Document     | 1 KB                |           |
| Pictures                                                                                                    |          | ☑ j闄 Setup                         | 03/13/20 01:24 | Application       | 1,842 KB            |           |
| Videos                                                                                                    |          | Silent_install_Setup               | 05/08/20 13:06 | Windows Batch Fi  | le 2 KB             |           |
| Local Disk (C:)                                                                                                    |          |                                    |                |                   |                     |           |
| BVD Drive (D:) AVEVA                                                                                                    |          |                                    |                |                   |                     |           |
| 👳 szkolenie (\\szkolhost) (                                                                                                    | S:)      |                                    |                |                   |                     |           |
|                                                                                                    | a) /I    |                                    |                |                   |                     |           |

W kolejnym etapie na komputerze z aplikacją Citect należy zainstalować program **Gateway**. W tym celu należy uruchomić plik **Setup.exe**, który dostępny jest w instalatorze **Communication Drivers Pack**.

| Show All Prerequisites          |                         |                                                     |
|---------------------------------|-------------------------|-----------------------------------------------------|
| Name                            | Status                  | Comment                                             |
| vrcnestra Data store VSJU (X64) | Setup wiii install this | Oi Core installation requires ArchestrA Secure Data |
|                                 |                         |                                                     |

Po uruchomieniu instalatora należy zainstalować wymagane komponenty naciskając przycisk **Install Prerequisities**.

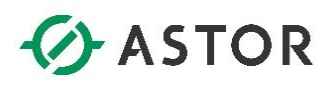

| Show All Prerequisites         |                  |                                                     |
|--------------------------------|------------------|-----------------------------------------------------|
| lame                           | Status           | Comment                                             |
| rchestrA Data Store V3.0 (x64) | Prerequisite met | OI Core installation requires ArchestrA Secure Data |
|                                |                  |                                                     |

Po zainstalowaniu wymaganych komponentów należy nacisnąć przycisk Next.

| AVEVA Communication [ | Drivers Pack 2020.1 Installation                                                                                                    |    |
|-----------------------|----------------------------------------------------------------------------------------------------|----|
| Read the following    | g license agreement(s) carefully.                                                                                                    | VA |
| General               |                                                                                                    | ÷  |
|                       | NOTICE: THIS IS A LEGALLY BINDING AGREEMENT BETWEEN THE RECIPIENT OF THE PRODUCTS (THE<br>"CUSTOMER") AND AVEVA SOFTWARE, LLC ("AVEVA"). PLEASE READ IT CAREFULLY.<br>IF YOU CLICK THE "I AGREE" BUTTON:<br>1. YOU AGREE THAT CUSTOMER WILL BE BOUND TO THE TERMS OF THIS END USER LICENSE<br>AGREEMENT (THE "AGREEMENT");<br>2. YOU REPRESENT AND WARRANT THAT YOU HAVE AUTHORITY TO ENTER INTO THIS<br>AGREEMENT ON BEHALF OF CUSTOMER; AND<br>3. YOU REPRESENT AND WARRANT THAT YOU HAVE READ AND AGREED TO THE TERMS OF THIS<br>AGREEMENT, ALTERNATIVELY, BY USING THE PRODUCTS, CUSTOMER AGREES TO BE BOUND<br>BY THESE TERMS.<br>IF YOU DO NOT AGREE WITH THE TERMS OF THIS AGREEMENT, DO NOT CLICK "I AGREE" AND DO NOT |    |
|                       | Type text to find                                                                                                    | -  |
| I                     | I have read and accept the terms of the license agreement(s)  Agree Exit                                                                                                    |    |

W kolejnym oknie należy zapoznać się z warunkami licencji, a następnie zaznaczyć I have read and accept the terms of the license agreement(s) i nacisnąć Agree.

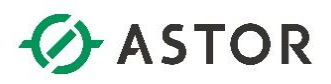

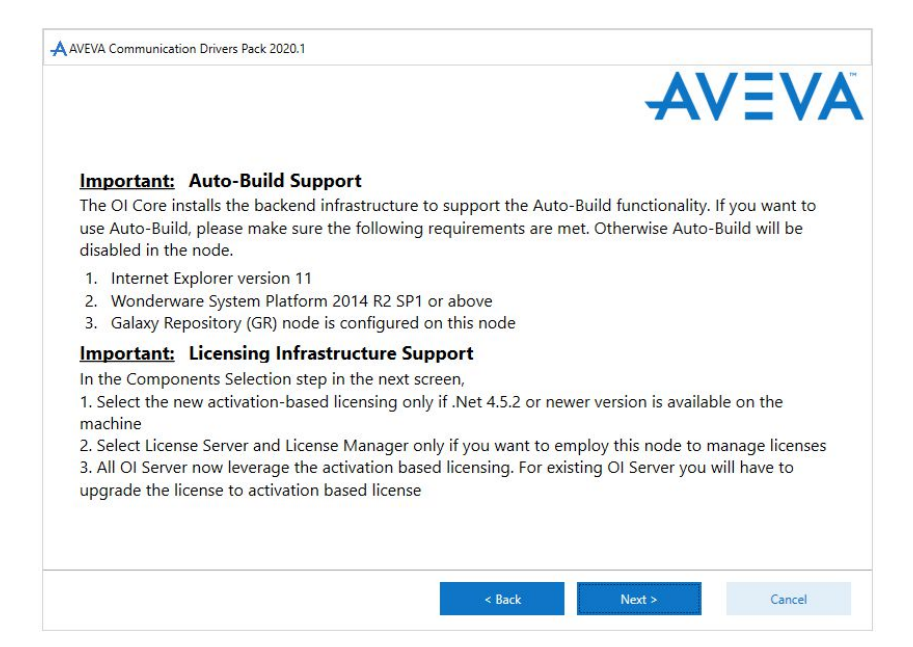

W kolejnym oknie należy nacisnąć przycisk Next.

| se select the features you would like to install.                                                                                                    | AV=                                                                                                    |
|----------------------------------------------------------------------------------------------------|----------------------------------------------------------------------------------------------------|
| he following products and/or components will be installed.                                                                                                    |                                                                                                    |
| AVEVA Communication Drivers Pack  AVEVA Communication Drivers  Simulator  Gateway  MQII  Licensing  AVEVA Enterprise License Server AVEVA Enterprise License Manager | This installs the OI GATEWAY configuration and<br>runtime components for communication<br>between the client application and hardware<br>devices. |
|                                                                                                    | This feature and any children use 21868 KB                                                                                                    |
| Destination Folder                                                                                                    |                                                                                                    |
| C:\Program Files (x86)                                                                                                    |                                                                                                    |

W następnym oknie należy zaznaczyć Gateway i nacisnąć Next.

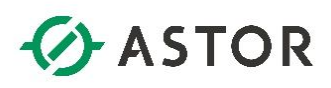

| AVEVA | Installation completed. Some products<br>require configuration prior to use. Click<br>Configure to continue to the configuration<br>utility. |
|-------|----------------------------------------------------------------------------------------------------|
|       | View Readme Configure                                                                                                    |

Po zakończeniu instalowania pojawi się okno, w którym należy nacisnąć przycisk **Configure**.

| AConfigurator                                                        |                                     |                                             | — 🗆 X                                    |
|----------------------------------------------------------------------|-------------------------------------|---------------------------------------------|------------------------------------------|
| File Help                                                            |                                     |                                             |                                          |
| AVEVA Enterprise Licensing Platform  AVEVA Enterprise License Server | License Server Configuration        |                                             |                                          |
|                                                                      | Primary Server Name                 | CTS-102                                     | -                                        |
|                                                                      | Server(s) Port                      | 55555                                       |                                          |
|                                                                      | Enable Backup                       |                                             |                                          |
|                                                                      | NOTE: You must specify the node w   | here the License Server has been installed. | Test Connection<br>Backup License Server |
|                                                                      | must be configured in the License r | vanager before enabling backup in the con   | ngurator.                                |
|                                                                      |                                     |                                             |                                          |
|                                                                      |                                     |                                             |                                          |
|                                                                      |                                     |                                             |                                          |
|                                                                      |                                     |                                             |                                          |
| C                                                                    | Configuration Messages              |                                             |                                          |
|                                                                      |                                     |                                             |                                          |
|                                                                      |                                     |                                             |                                          |
| < >                                                                  |                                     |                                             |                                          |
| Refresh All Mes                                                      | sages                               | Configure                                   | Close                                    |

W oknie Configurator należy nacisnąć przycisk **Close**, ponieważ konfiguracja **AVEVA Enterprise License Server** dla programu **Gateway** nie jest wymagana.

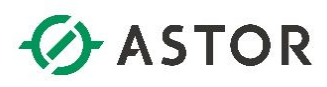

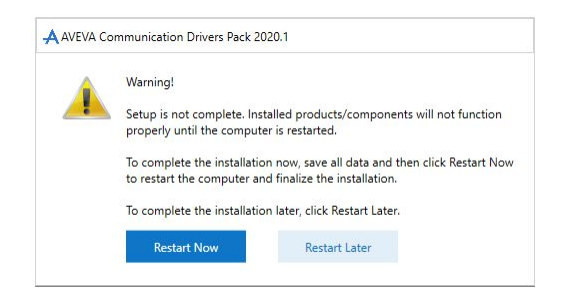

Pojawi się okno z informacją o konieczności zrestartowania systemu. Należy nacisnąć przycisk **Restart Now**, aby system został zrestartowany.

#### KONFIGURACJA PROGRAMU GATEWAY NA KOMPUTERZE Z APLIKACJĄ CITECT

Na komputerze, na którym został zainstalowany program **Gateway**, z grupy programów **AVEVA** należy uruchomić program **System Platform Management Console**.

| 🗢 🔿   🗶 🛛 🖬                                                                                                    |                                                                                   |
|----------------------------------------------------------------------------------------------------|-----------------------------------------------------------------------------------|
| <ul> <li>ArchestrA System Management Console (CTS-101)</li> <li>         Operations Integration Server Manager                 </li> <li> </li> <li> </li> <li> </li> <li> </li> <li> </li> <li> </li> <li> </li> <li> </li> <li> <li> </li> <li> <li> </li> <li> </li> <li> <li> </li> <li> </li> <li> </li> <li> </li> <li> </li> <li> </li> <li> <li> </li> <li> <li> </li> <li> <li> </li> <li> </li> <li> </li> <li> </li> <li> </li> <li> <li> </li> <li> </li> <li> </li> <li> </li> <li> </li> <li> </li> <li>              &lt;</li></li></li></li></li></li></li></li></ul> | Wode Type: OPC         Delimiter:         OPC Parameters                          |
| <ul> <li>✓ Wonderware - Gateway</li> <li>✓ → OI.GATEWAY.3</li> <li>✓ ✓ ∠ Configuration</li> </ul>                                                                                                    | Server Name:                                                                      |
| → Z OPCUA<br>→ Z OPC<br>→ 梁 Wonderware - SIM<br>→ 晅 Log Viewer                                                                                                    | Reconnect Attempts: 3 Reconnect Period: 30000                                     |
|                                                                                                    | Poke Retries: 0                                                                   |
|                                                                                                    | Allow Optional Data Type Suffix In Item Name     Use Synchronous Reads and Writes |

SMC - [ArchestrA System Management Console (CTS-101)\Operations Integration Server Manager\Default Group\Local\Operations Integration Supervisory Servers\Wond] File Action View Help

Pojawi się okno programu SMC – ArchestrA System Management Console, w którym należy rozwinąć Operations Integration Server Manager\Defaul Group\Local\Operations Integration Supervisory Servers\Wonderware – Gateway\Configuration i zaznaczyć OPC. Wtedy w dostępnych ustawieniach po prawej stronie, należy nacisnąć ikonę z trzema kropkami znajdującą się po prawej stronie pola Server Name.

AVEVA

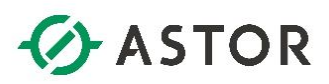

SMC - [ArchestrA System Management Console (CTS-101)\Operations Integration Server Manager\Default Group\Local\Operations Integration Supervisory Servers\Wond] File Action View Help

| ArchestrA System Management Console (CTS-101) Page Operations Integration Server Manager     | Node Type: OPC Delimiter: .                       |
|----------------------------------------------------------------------------------------------|---------------------------------------------------|
| ✓ In Default Group                                                                           | OPC Parameters                                    |
| <ul> <li>         Eccal</li></ul>                                                            |                                                   |
| ✓ ∯ Wonderware - Gateway ✓ □, OI.GATEWAY.3                                                   | Server Node: localhost                            |
| ✓<br>✓<br>✓<br>✓ Configuration<br>> ØPCUA<br>> ØPC<br>> ₩ Wonderware - SIM<br>> ■ Log Viewer | Server Name: DLGATEWAY/3                          |
|                                                                                              | Reconnect Attempts: 0I.SIM.1                      |
|                                                                                              | SchneiderElectric.SDADA.DpcDaServer.1<br>30000 ms |
|                                                                                              | Poke Retries: 0                                   |
|                                                                                              | ✓ Activate Server Out of Proc                     |
|                                                                                              | Allow Optional Data Type Suffix In Item Name      |
|                                                                                              | Use Synchronous Reads and Writes                  |

Z rozwijanej listy Server Name należy wybrać SchneiderElectric.SCADA.OpcDaServer.1.

| • 🔿 🖄 📰 🗙 🛛 🖬                                                              |                                                                                                    |  |  |
|----------------------------------------------------------------------------|----------------------------------------------------------------------------------------------------|--|--|
| <ul> <li>ArchestrA System Management Console (CTS-101)</li> <li></li></ul> | Node Type: OPC       Definiter:         OPC Parameters         Server Node:       localhott         Server Name:       Coloradorf Electric SCADA OpcOxServer         Server Name:       Coloradorf Electric SCADA OpcOxServer         Reconnect Altempte:       3         Reconnect Altempte:       3         Poke Retries:       0         Image: Activate Server Dut of Proc       Adiov Optional Data Type Suffix In Item Name         Image: Use Synchronous Reads and Writes       Vites |  |  |

Konfigurację należy zapisać naciskając ikonę dyskietki w prawym górnym rogu.

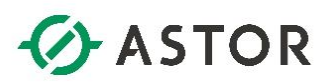

SMC - [ArchestrA System Management Console (CTS-101)\Operations Integration Server Manager\Default Group\Local\Operations Integration Supervisory Servers\Wond] File Action View Help

| <ul> <li>← ➡ 2 III × II II II</li> <li>Ø ArchestrA System Management Console (CTS-101)</li> <li>✓ I Operations Integration Server Manager</li> </ul> | Node Type: OPCGroup Delimiter: .                       |  |
|----------------------------------------------------------------------------------------------------|--------------------------------------------------------|--|
| Generations Integration Supervisory Servers      Servers                                                                                             | DeviceGroup Parameters Device Items MQTT Publish Items |  |
| > 🕸 IOT - MQTT                                                                                                    | Device Group Name: OPC_DeviceGroup                     |  |
| ✓ I Wonderware - Gateway ✓ I OI.GATEWAY.3                                                                                                    | Update Rate: 1000 ms                                   |  |
| > Configuration                                                                                                    | OPC Item ID Prefix:                                    |  |
| V 🔏 OPC                                                                                                    | Use Group Name as Access Path                          |  |
| > 🔏 DeviceGroup<br>> 🏘 Wonderware - SIM                                                                                                    | Read Only     Demand Read After Poke                   |  |
| > 🖪 Log Viewer                                                                                                    | Browse OPC Items                                       |  |

W kolejnym kroku w konfiguracji programu **Gateway** należy zaznaczyć opcję **DeviceGroup**, która znajduje się pod **OPC**. Wtedy po prawej stronie należy nacisnąć przycisk **Browse OPC Items**.

| SMC - [ArchestrA System Management Console (CTS-101)\Operation                                                                                                    | s Integration Server Manager\Default Grou                                                                                                    | p\Local\Operations Integration Su                                                                       | pervisory Servers\Wond] |     |
|----------------------------------------------------------------------------------------------------|----------------------------------------------------------------------------------------------------|----------------------------------------------------------------------------------------------------|-------------------------|-----|
| File Action View Help                                                                                                    |                                                                                                    |                                                                                                    |                         |     |
| 🗢 🔿 🚾 🗙 🖬 🎫                                                                                                    |                                                                                                    |                                                                                                    |                         |     |
| Archetat System Management Console (CTS-101) ■ Operations Integration Server Manager ■ Local > ● Local > ● IOT - MQTT > ● IOT - MQTT > ● IOT - MQTT > ● IOT - MQTT > ● Operations Integration Supervisory Servers > ● Operations Integration Supervisory Servers > ● Operations Integration Supervisory Servers > ● Operations Integration Supervisory Servers > ● Operations Integration Supervisory Servers > ● Operations > ● Configuration > ● Configuration > ● OPCUA > ● Decide Operations > ● Wonderware - SIM > ● Log Viewer | Node Type: OPCGroup<br>DeviceGroup Parameters Device In<br>Device Group Name:<br>Update Rate:<br>OPC Itom ID Prefix<br>Use Group Name as Access Pa<br>T Read Only | Delimiter: .  MQTT Publish Items  OPC_DeviceGroup  1000 ms  th  Demand Read After Poke Browse OPC Items |                         | × + |
|                                                                                                    |                                                                                                    |                                                                                                    |                         | 11  |

Pojawi się okno OPC Item Browser z listą dostępnych zmiennych.

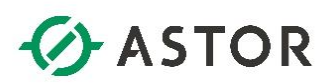

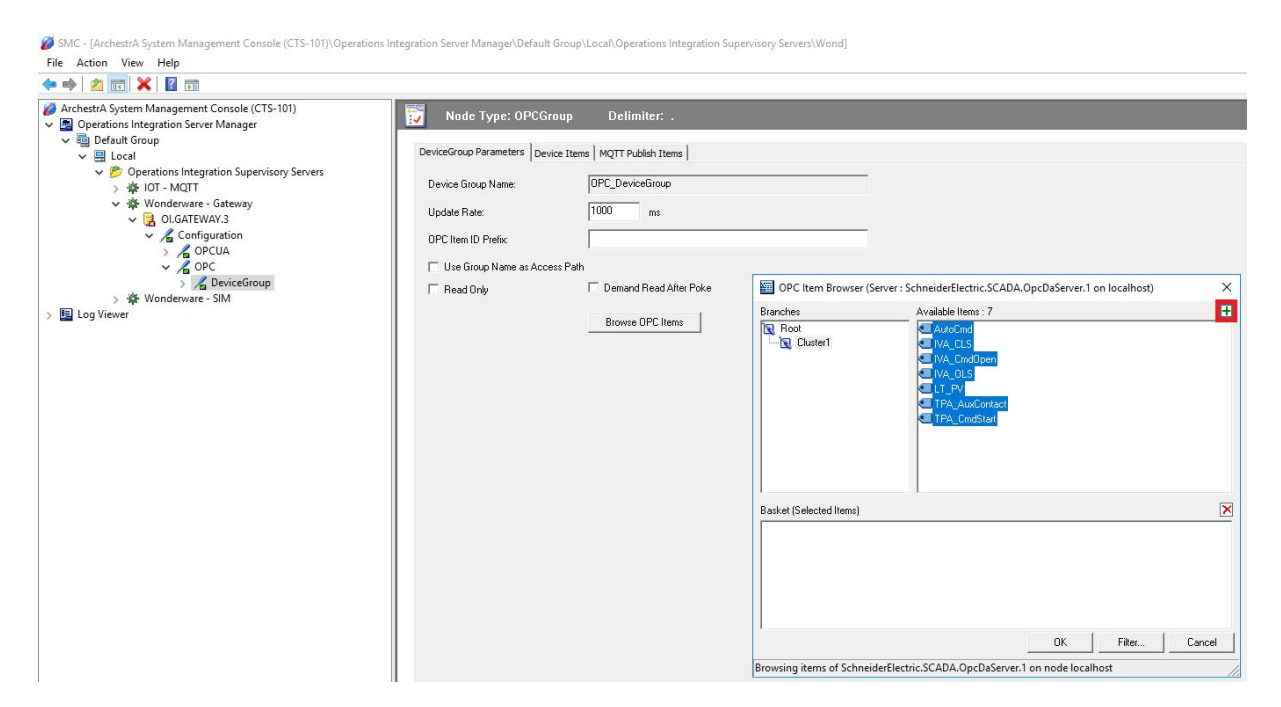

W oknie **Available Items** należy zaznaczyć te zmienne, których wartości mają być dostępne w programie **Gateway** i następnie nacisnąć ikonę z zielonym krzyżykiem, aby dodać zmienne do okna **Basket**.

| ArchestrA System Management Console (CTS-101) Parations Integration Server Manager                                                                                                    | Node Type: OPCGr           | roup Delimiter: .               |                                                                                                    |           |
|----------------------------------------------------------------------------------------------------|----------------------------|---------------------------------|----------------------------------------------------------------------------------------------------|-----------|
| ✓ Image: Variable of the second second s | DeviceGroup Parameters Dev | rice Items   MQTT Publish Items |                                                                                                    |           |
| <ul> <li></li></ul>                                                                                                    | Device Group Name:         | OPC_DeviceGroup                 |                                                                                                    |           |
| ✓ 撥 Wonderware - Gateway ✓ 3 OI.GATEWAY.3                                                                                                    | Update Rate:               | 1000 ms                         |                                                                                                    |           |
| ✓ L Configuration                                                                                                    | OPC Item ID Prefix:        |                                 |                                                                                                    |           |
| V COPCUA                                                                                                    | Use Group Name as Acce     | ess Path                        |                                                                                                    |           |
| > 🔏 DeviceGroup                                                                                                    | 🗆 Read Only                | 🔲 Demand Read After Poke        | OPC Item Browser (Server : SchneiderElectric.SCADA.OpcDaServer.1 on localh                                                                                                    | nost) >   |
| > 🖪 Log Viewer                                                                                                    |                            | Browse DPC Items                | Branches     Available Items: 7       Image: Root     Image: Analogne Image: Analogne Image: Analogn | E         |
|                                                                                                    |                            |                                 | Basket (Selected Items) : 7                                                                                                    | 5         |
|                                                                                                    |                            |                                 | Cluster1 AutoCnd Cluster1.TPA_CmdStart Cluster1 NA_CLS Cluster1 NA_CCdOpen Cluster1 NA_CDLS Cluster1 LT_PV Cluster1.TPA_AutoContact                                                                                                    |           |
|                                                                                                    |                            |                                 | OK Filte                                                                                                    | er Cancel |

Zmienne pojawią się w oknie Basket. Należy nacisnąć przycisk OK.

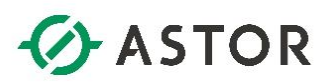

SMC - [ArchestrA System Management Console (CTS-101)\Operations Integration Server Manager\Default Group\Local\Operations Integration Supervisory Servers\Wond] File Action View Help

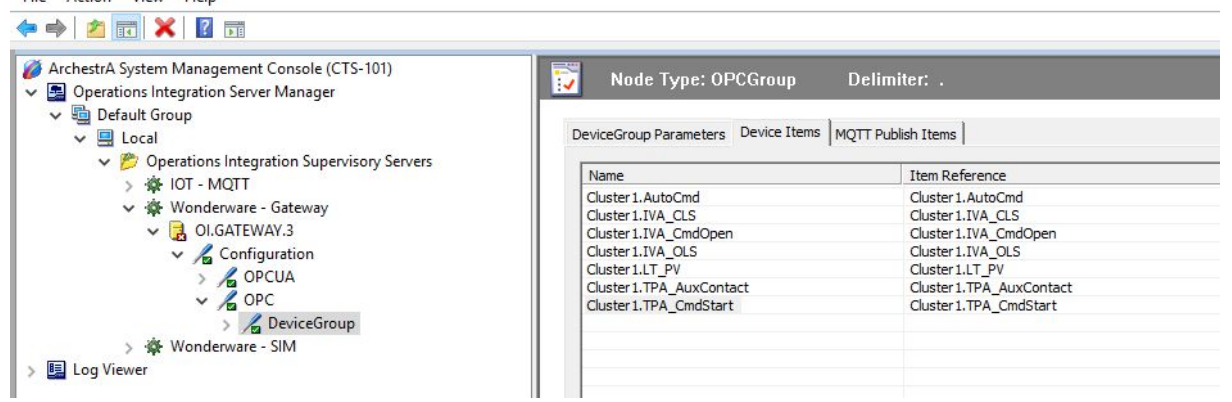

Lista zmiennych pojawi się w zakładce **Device Items**. W kolumnie **Item Reference** znajdują się oryginale nazwy zmiennych pobrane z aplikacji Citect, a w kolumnie **Name** odpowiedniki oryginalnych nazw zmiennych, które można zmienić nadając im inne nazwy niż oryginalne.

| SMC - [ArchestrA System Management Console (CTS-101)\Operation<br>File Action View Help                                                                                                    | ns Integration Server Manager\Default Group\I                                                                                                    | .ocal\Operations Integration Supervisory Servers\Wond]                                                                                                    | - 0 X |
|----------------------------------------------------------------------------------------------------|----------------------------------------------------------------------------------------------------|----------------------------------------------------------------------------------------------------|-------|
| 🗢 🔿 📶 🗙 🔢 🖬                                                                                                    |                                                                                                    |                                                                                                    |       |
| ArchestrA System Management Console (CTS-101)                                                                                                    | Node Type: OPCGroup DeviceGroup Parameters Device Items                                                                                                    | Delimiter: .<br>MQTT Publish Items                                                                                                    |       |
| <ul> <li>Configurations integration supports by Jervess</li> <li>Configuration</li> <li>Configuration</li> <li>Co</li></ul> | Name Custer I. AutoCnd Custer I. IAV.GCnd Custer I. IVA_CndOpen Custer I. IVA_CndOpen Custer I. IT-P Custer I. IT-P Custer I. IT-P Custer I. IT-PA_CndStert | Item Reference Cluster LIVA_CLS Cluster LIVA_CLS Cluster LIVA_CndOpen Cluster LIVA_CndOpen Cluster LIVA_CNdS Cluster LIVA_CNdS Cluster LIVA_Contact Cluster LIVA_CondStart |       |
|                                                                                                    |                                                                                                    |                                                                                                    |       |

Konfigurację należy zapisać naciskając ikonę dyskietki w prawym górnym rogu.

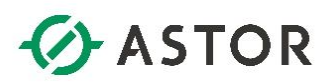

| • 🗣   📶 🖬 🖬 🖬                                                                                                    |                                                                                                    |                                                                                                    |                                                                                                    |                                                                                                    |
|----------------------------------------------------------------------------------------------------|----------------------------------------------------------------------------------------------------|----------------------------------------------------------------------------------------------------|----------------------------------------------------------------------------------------------------|----------------------------------------------------------------------------------------------------|
| <ul> <li>ArchestrA System Management Conso</li> <li>Deprations integration Server Mana</li> <li>Coperations Integration Server Mana</li> <li>Cold Value</li> <li>Cold Value</li> <li>Wonderware - Gatew</li> <li>OlicATEWARA</li> <li>Configural</li> <li>Kog Viewer</li> </ul> | le (CTS-101)<br>ger<br>Activate (Auto start after reboot)<br>Activate until reboot (Manual start after reboot)<br>Desktop mode (Must start from command line)<br>Desktop mode (Must start from command line)<br>Desktivate until reboot (Manual start after reboot)<br>Desktop mode (Must start from command line)<br>Desktivate (Must be activated to run again)<br>Clone Instance<br>Rename Instance<br>Rename Instance<br>Expand All<br>View ><br>Export List<br>Help | Component<br>Gateway<br>Gateway (Shell)<br>OASEngine<br>DASEngine<br>PlugInOPC<br>PlugInOPC<br>PlugInODESL | Version<br>2020.0508.3415.1<br>1006.0013.0000.0000<br>2020.0421.3398.1<br>2020.0423.3400.2<br>2020.0423.3400.2<br>2020.0423.3400.2<br>2020.0423.3400.2 | Build Date<br>May 8, 200<br>April 21, 2<br>April 23, 2<br>April 23, 2<br>April 23, 2<br>April 23, 2 |

W kolejnym kroku należy uruchomić program **Gateway**. W tym celu należy zaznaczyć **OI.Gateway**, kliknąć prawym przyciskiem myszy i wybrać opcję **Activate (Auto start after reboot)**, czyli aktywacja programu i jego automatyczne uruchamianie po restarcie systemu operacyjnego.

| ArchestrA System Management Console (CTS-101)       Component       Version       Build Date         ✓ Bu Default Group       Gateway       2020.0508.3415.1       May 8, 2020         ✓ Bu Default Group       Gateway (Shell)       1006.0013.0000.0000       May 8, 2020         ✓ Bu Default Group       Image: Control (CTS-101)       Component       Version       May 8, 2020         ✓ Bu Default Group       Image: Control (CTS-101)       May 8, 2020       May 8, 2020         ✓ Bu Default Group       Image: Control (CTS-101)       May 8, 2020       May 8, 2020         ✓ Bu Default Group       Image: Control (CTS-101)       May 8, 2020       May 8, 2020         ✓ Bu Default Group       Image: Control (CTS-101)       April 21, 2020       May 8, 2020         ✓ Wonderware - Gateway       Image: Control (CTS-101)       PluginMCTT       2020.0423.3400.2       April 23, 2020         Image: Control (CTS-101)       Image: Control (CTS-101)       Image: Control (CTS-101)       PluginDESL       2020.0423.3400.2       April 23, 2020         Image: Control (CTS-101)       Image: Control (CTS-101)       Image: Control (CTS-101)       PluginDESL       2020.0423.3400.2       April 23, 2020         Image: Control (CTS-100)       Image: Control (CTS-100)       Image: Control (CTS-100)       Image: Control (CTS-100)       Image: Control (CTS-1 | • 🔿   🖄 📰   😫 🖬                                                                                                    |                                                                                                    |                                                                                                    |                                                                                                    |  |
|----------------------------------------------------------------------------------------------------|----------------------------------------------------------------------------------------------------|----------------------------------------------------------------------------------------------------|----------------------------------------------------------------------------------------------------|----------------------------------------------------------------------------------------------------|--|
|                                                                                                    | <ul> <li>ArchestrA System Management Console (CTS-101)</li> <li>Default Group</li> <li>E Local</li> <li>Operations Integration Supervisory Servers</li> <li>Integration Supervisory Servers</li> <li>Integration Servers</li> <li>Integration Servers</li> <li>Integra</li></ul> | Component<br>Gateway<br>Cateway (Shell)<br>Original DAS Toolkit<br>DASEngine<br>PlugInMQTT<br>PlugInOPC<br>PlugInDDESL | Version<br>2020.0508.3415.1<br>1006.0013.0000.0000<br>2020.0421.3398.1<br>2020.0423.3400.2<br>2020.0423.3400.2<br>2020.0423.3400.2<br>2020.0423.3400.2 | Build Date<br>May 8, 2020<br>April 21, 2020<br>April 23, 2020<br>April 23, 2020<br>April 23, 2020<br>April 23, 2020<br>April 23, 2020 |  |

Po uruchomieniu programu **Gateway** pojawi się drzewo diagnostyki, w którym obecnie nie będą prezentowane informacje o odczytywanych wartościach zmiennych z aplikacji Citect. Te informacje pojawią się w diagnostyce programu Gateway, gdy wartościach zmiennych zaczną być logowane w serwerze AVEVA Historianie.

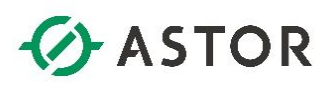

## KONFIGURACJA SERWERA AVEVA HISTORIAN DO LOGOWANIA WARTOŚCI ZMIENNYCH Z APLIKACJI CITECT

W celu skonfigurowania w serwerze **AVEVA Historian** logowanie wartości zmiennych z aplikacji Citect, na komputerze z zainstalowanym serwerem **AVEVA Historian** należy wejść do grupy programów **AVEVA Historian** i uruchomić program **Administration**.

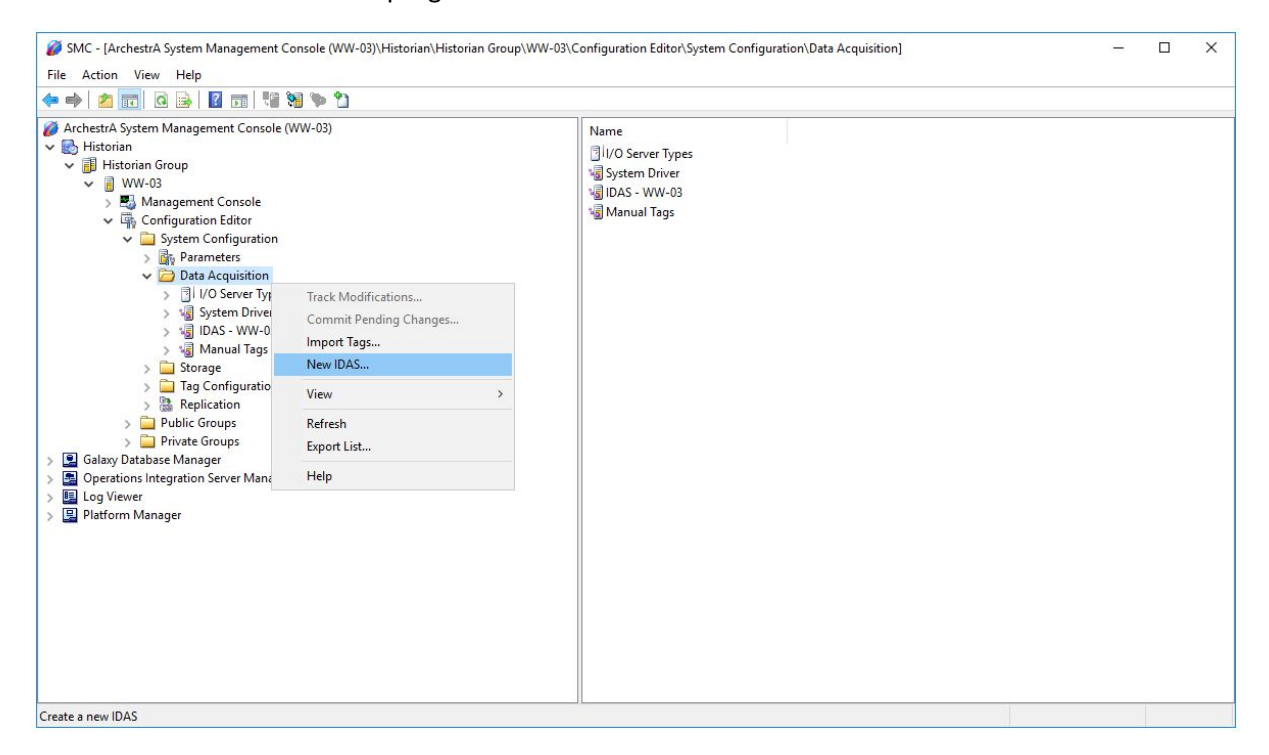

Zostanie uruchomiony program SMC – ArchestrA System Management Console, w którym należy rozwinąć Historian (Historian Group) NazwaKomputera) Configuration Editor) System Configuration zaznaczyć Data Acquisition, kliknąć prawym przyciskiem myszy i wybrać opcję New IDAS.

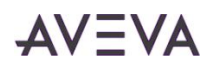

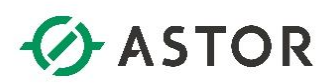

| SMC - [ArchestrA System Management Console (WW-03)\Historian\Historian<br>File Action View Help                                                                                                    | Group\WW-03\Configuration Editor\System Configu                                                         | uration\Data Acquisition]                                                                                                    | - | × |
|----------------------------------------------------------------------------------------------------|----------------------------------------------------------------------------------------------------|----------------------------------------------------------------------------------------------------|---|---|
| (+ +) 🖄 📷 🔒 🖬 📷 🤫 🐄 🐂                                                                                                    |                                                                                                    |                                                                                                    |   |   |
| <ul> <li>➢ ArchestrA System Management Console (WW-03)</li> <li>✓ ➢ Historian</li> <li>✓ ➢ Historian Group</li> <li>✓ ➢ WW-03</li> <li>&gt; ☑ Management Console</li> <li>✓ ☑ Configuration Editor</li> <li>✓ ☑ System Configuration</li> <li>&gt; 〗 Parameters</li> <li>✓ ☑ Data Acquisition</li> </ul>                                                                                                    | Name<br>3 II/O Server Types<br>3 System Driver<br>3 IDAS - WW-03<br>3 Manual Tags<br>New IDAS - General |                                                                                                    | × |   |
| <ul> <li>I/V Server Types</li> <li>I/V Server Types</li> <li>I/V Server Types</li> <li>I/V Server Types</li> <li>I/V Server Types</li> <li>I/V Server Types</li> <li>I/V Server Types</li> <li>I/V Server</li> <li>I/V Server</li> <li>I/V Server</li> <li>I/V Server Types</li> <li>I/V Server Types</li> <li>I/V Server</li> <li>I/V Server</li> <li>I/V</li></ul> |                                                                                                    | IDAS Node: CTS-101 C No Fallover or Store/Forward F Fallover Node Store/Forward Path Use Integrated Security User Name: Password: TCP Port: 32568 Next > Cancel Help |   |   |

Pojawi się okno **New IDAS – General** do skonfigurowania nowego **IDAS** znajdującego się na innym komputerze niż serwer AVEVA Historian. W polu **IDAS Node** należy wpisać nazwę komputera, na którym został zainstalowany IDAS, a więc komputera z programem Gateway i aplikacją Citect. W następnym kroku należy zaznaczyć opcję **Store/Forward Path**, aby skonfigurować buforowanie danych na komputerze, którego nazwa została wpisana w polu **IDAS Node**, czyli komputerze z programem Gateway i aplikacją Citec, i wpisać ścieżkę do katalogu, do którego będą buforowane dane. Ścieżka powinna zostać wpisana według notacji lokalnej, ponieważ dotyczy katalogu na komputerze, którego nazwa została wpisana w polu **IDAS Node**, czyli komputerze z programem Gateway i aplikacją Citect. Przyciskiem **Next** należy przejść do następnego okna.

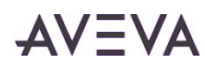

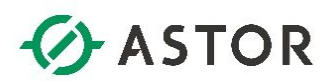

| <ul> <li>ArchestrA System Management Console (WW-03)</li> <li>ArchestrA System Management Console (WW-03)</li> <li>Historian Group</li> <li>Historian Group</li> <li>Configuration Editor</li> <li>System Configuration</li> <li>Parameters</li> <li>Data Acquisition</li> <li>Of U O Server Types</li> <li>System Driver</li> <li>System Driver</li> <li>Storage</li> <li>Tag Configuration</li> <li>Replication</li> <li>Private Groups</li> <li>Storage</li> <li>Public Groups</li> <li>Private Groups</li> <li>Operations Integration Server Manager</li> <li>Operations Integration Server Manager</li> <li>Platform Manager</li> </ul> | Name         []//O Server Types         System Driver         [] DAS - WW-03         [] Manual Tags         Manual Tags         New IDAS - Advanced         [] IDAS Enabled         Min Store/Forward Duration:         180       seconds         Buffer Count:       128         Store/Forward Duration:       180         Store/Forward Duration:       180         Store/Forward Free Space:       128         MB       [] Compression Enabled         Connection Timeout:       60         seconds       [] Autonomous Startup         Autonomous Startup Timeout:       60         seconds       [] exact         [] < Back       [] Enrish         Cancel       Help |  |
|----------------------------------------------------------------------------------------------------|----------------------------------------------------------------------------------------------------|--|
|----------------------------------------------------------------------------------------------------|----------------------------------------------------------------------------------------------------|--|

W kolejnym oknie należy pozostawić domyślne ustawienia i nacisnąć przycisk Finish.

| 🕨 🔿 🙍 💼 📋 🗙 📾 🙆 📓                                                                                                    | 📅 📲 🗞 🐌 🛍                                                    |      |                                          |  |  |
|----------------------------------------------------------------------------------------------------|--------------------------------------------------------------|------|------------------------------------------|--|--|
| <ul> <li>ArchestrA System Management Console (W</li> <li>Historian</li> <li>Historian Group</li> <li>Management Console</li> <li>Management Console</li> <li>System Configuration Editor</li> <li>System Configuration</li> <li>Parameters</li> <li>Data Acquisition</li> <li>Yo Sever Types</li> <li>System Driver</li> <li>System Driver</li> <li>System Driver</li> <li>Management Console</li> </ul> | W-03)                                                        | Name | There are no items to show in this view. |  |  |
| <ul> <li>iiiiiiiiiiiiiiiiiiiiiiiiiiiiiiii</li></ul>                                                                                                    | Track Modifications<br>Commit Pending Changes<br>Import Tags |      |                                          |  |  |
|                                                                                                    | View > Delete                                                |      |                                          |  |  |
| > 🛄 Log Viewer<br>> 🖳 Platform Manager                                                                                                    | Refresh<br>Export List                                       |      |                                          |  |  |
|                                                                                                    | Properties<br>Help                                           |      |                                          |  |  |
|                                                                                                    |                                                              |      |                                          |  |  |

Skonfigurowany nowy **IDAS** zostanie dodany do konfiguracji prezentowanej w **Data Acquisition**. Należy go zaznaczyć, kliknąć prawym przyciskiem myszy i wybrać opcję **New I/O Server**.

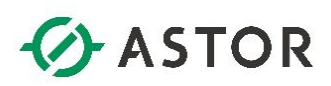

| ArchestrA System Management Console (WW-03)<br>Section and this of the section of the section of | Name | There are no items to show in this view.                                                                                                    |   |  |
|----------------------------------------------------------------------------------------------------|------|----------------------------------------------------------------------------------------------------|---|--|
| <ul> <li>Configuration Editor</li> <li>System Configuration</li> <li>Be Parameters</li> <li>Data Acquisition</li> <li>I/O Server Types</li> <li>System Driver</li> <li>IDAS - CVM-03</li> <li>IDAS - CTS-101</li> <li>Manual Tags</li> <li>Tag Configuration</li> <li>Replication</li> <li>Public Groups</li> <li>Operations Integration Server Manager</li> <li>Log Viewer</li> <li>Platform Manager</li> </ul>                                                                                                    |      | VO Server Location:       CTS-101         VO Server Type:       Gateway         Protocol Type       •         • SuiteLink       • DDE         Description: | X |  |

Pojawi się okno do skonfigurowania nowego źródła danych, z którego serwer AVEVA Historian będzie gromadził dane. W polu **I/O Server Location** należy wpisać nazwę komputera, na którym został zainstalowany program **Gateway**, a więc komputer z aplikacją Citect, a w polu **I/O Server Type** należy wybrać z listy rozwijanej program **Gateway**. W opcji **Protocol Type** należy zaznaczyć **SuiteLink** i nacisnąć **Finish**. Skonfigurowane nowe źródło zostanie dodane do utworzonego nowego IDAS.

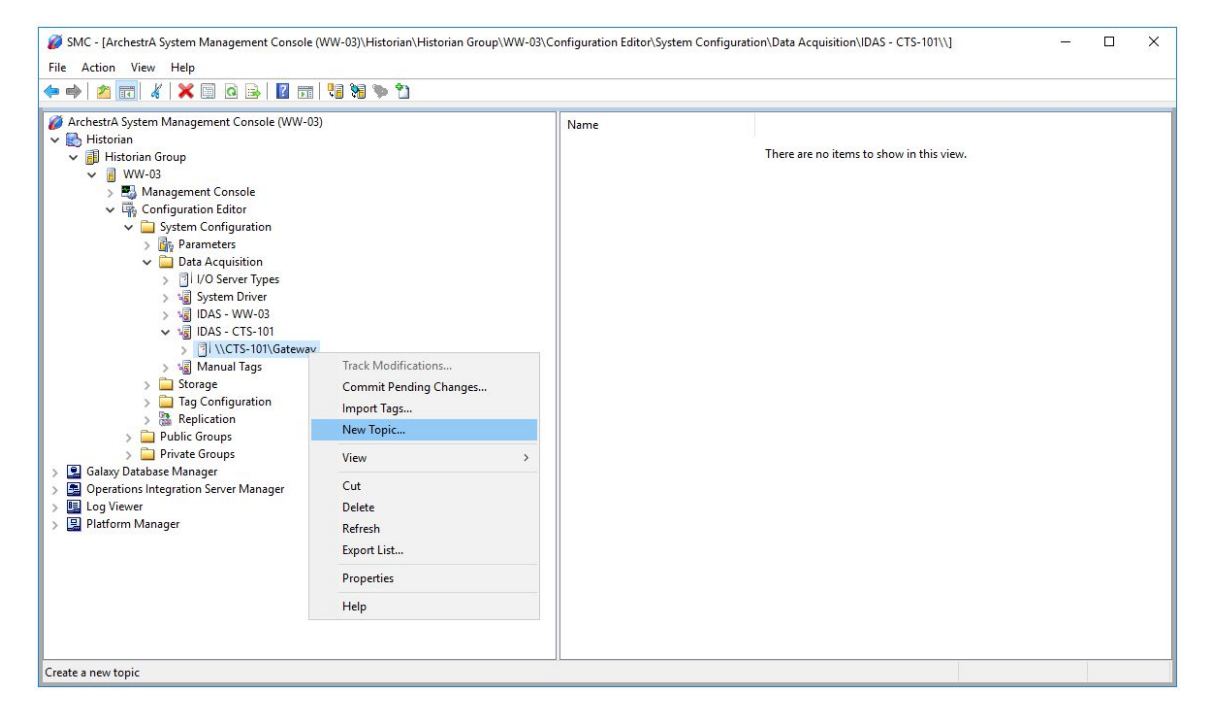

W kolejnym kroku należy zaznaczyć utworzone nowe źródło danych, kliknąć prawym przyciskiem myszy i wybrać opcję **New Topic**.

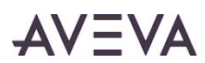

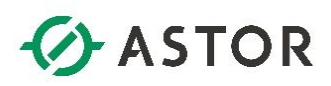

| <ul> <li>ÅrchestrA System Management Console (WW-03)</li> <li>Historian</li> <li>III Historian Group</li> <li>III WW-03</li> </ul>                                                                                                    | Name<br>There are no items to show in this view.                                              |
|----------------------------------------------------------------------------------------------------|-----------------------------------------------------------------------------------------------|
| <ul> <li>Management Console</li> <li>Management Console</li> <li>Configuration Editor</li> <li>Configuration Editor</li> <li>Parameters</li> <li>Data Acquisition</li> <li>Parameters</li> <li>IdAS - Cryster Types</li> <li>System Driver</li> <li>System Driver</li> <li>System Diver</li> <li>System Data System Driver</li> <li>System Data System Driver</li> <li>System Driver</li> <li>System Driver</li> <li>System Driver</li> <li>System Data System Driver</li> <li>System Driver</li> <li>System Data System Driver</li> <li>System Data System Driver</li> <li>System Data System Driver</li> <li>System Data System Driver</li> <li>System Data System Data System Driver</li> <li>System Data System Data System Driver</li> <li>Manager</li> <li>System Data System Data Sy</li></ul> | \\CTS-101\Gateway - New Topic         I/O Server:       \\CTS-101\Gateway         Topic Name: |

Pojawi się okno do skonfigurowania nowego topica, czyli kanału komunikacyjnego, który zostanie wykorzystany do odczytywania wartości zmiennych z aplikacji Citect, za pośrednictwem programu Gateway.

| File Action View Help                                                                                                    |                                                                                                    | File Action View Help                                                                                                    |
|----------------------------------------------------------------------------------------------------|----------------------------------------------------------------------------------------------------|----------------------------------------------------------------------------------------------------|
| * + 2 📰 4 🗙 🖾 0 🕞 🖬 😘                                                                                                    | 98 9 D                                                                                                    |                                                                                                    |
| <ul> <li>Archettak System Management Console (WW-60)</li> <li>W Hittorian Group</li> <li>W Hittorian Group</li> <li>W Management Console</li> <li>W Group and Console</li> <li>W Group and Console</li> <l< td=""><td>Name<br/>There are no items to show in this view.<br/>(\CT5-10F\Gateway- New Topic<br/>UCT5-10F\Gateway-<br/>Topic Name<br/>OFC_DeviceShow<br/>Topic Name<br/>Set To Itemset<br/>Goods Late Data<br/>Final:<br/>Carcel Heb</td><td>Archeth ögsten Managemet Consol (CTS-10)             V ⊕ Constant Segenciaries (Segenciares Segenciares Segenciares Segenciares Segenciares Segenciares Segenciares Segundares Segundares</td></l<></ul> | Name<br>There are no items to show in this view.<br>(\CT5-10F\Gateway- New Topic<br>UCT5-10F\Gateway-<br>Topic Name<br>OFC_DeviceShow<br>Topic Name<br>Set To Itemset<br>Goods Late Data<br>Final:<br>Carcel Heb | Archeth ögsten Managemet Consol (CTS-10)             V ⊕ Constant Segenciaries (Segenciares Segenciares Segenciares Segenciares Segenciares Segenciares Segenciares Segundares Segundares |

W polu **Topic Name** należy wpisać nazwę z konfiguracji programu **Gateway** wyświetloną w polu **Device Group Name**. Pozostałe ustawienia należy pozostawić bez zmian. Przyciskiem **Finish** należy zakończyć konfigurację.

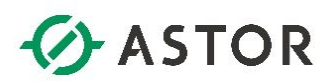

| • 🔶 🙍 📰 🗙 🖾 🧟 🖻 🚺 📲 🕷                                                                                                    | 🍬 🐮 🖉 ۶ Y-                                                                      |                 |                                        |
|----------------------------------------------------------------------------------------------------|---------------------------------------------------------------------------------|-----------------|----------------------------------------|
| ArchestrA System Management Console (WW-03)         Imitationian         Imitationian         Imitationiniiiiiiiiiiiiiiiiiiiiiiiiiiiiiii |                                                                                 | Tag Name<br>The | ere are no items to show in this view. |
| > 🤘 Manual Tags<br>> 🥁 Storage<br>> 🤷 Tag Configuration                                                                                                    | Track Modifications<br>Commit Pending Changes                                   |                 |                                        |
| B Ofference     B Ofference     B Ofference     B Ofference     B Ofference     B Ofference     B Ofference     B Ofference     B Ofference     B Ofference     B Ofference                                                                                                    | New Analog Tag<br>New Discrete Tag<br>New Event Tag<br>New String Tag<br>Filter |                 |                                        |
| <ul> <li>Quasy based on margin</li></ul>                                                                                                    | View<br>Delete<br>Refresh<br>Export List<br>Properties                          | >               |                                        |
|                                                                                                    |                                                                                 |                 |                                        |

W kolejnym kroku należy zaznaczyć utworzony nowy topic, kliknąć prawym przyciskiem myszy i wybrać opcję **New Analog Tag**, w celu skonfigurowania nowej zmiennej analogowej.

| *   📶 💽   👗 🛄 🖸 🗁   🔟 🖬   🍋 🖏 🌳 🚻 🖆       |                                    |             |
|-------------------------------------------|------------------------------------|-------------|
| chestrA System Management Console (WW-03) | Tag Name                           |             |
| 🗊 Historian Group                         | There are no items to show in this | view.       |
| ✓                                         |                                    | alter       |
| > 🛃 Management Console                    | New Analog Tag                     | ×           |
| ✓ Line Configuration Editor               |                                    |             |
| Jystem Configuration                      |                                    |             |
| Data Acquisition                          | Loll P                             |             |
| > 🗇 L/O Server Types                      | A31200                             |             |
| > 😼 System Driver                         | Silling                            |             |
| > √ IDAS - WW-03                          | Unique Tag Name: zmienna1          |             |
| 🗸 😼 IDAS - CTS-101                        |                                    |             |
| ✓ ☐ \\CTS-101\Gateway                     | 185                                |             |
| > m Topic : OPC_DeviceGroup               | 1955                               |             |
| Storage                                   |                                    |             |
| Tag Configuration                         | 100 C                              |             |
| > 🔐 Replication                           |                                    |             |
| > 📄 Public Groups                         |                                    |             |
| > 🚞 Private Groups                        |                                    |             |
| Galaxy Database Manager                   | Next >                             | Cancel Help |
| Operations Integration Server Manager     |                                    |             |
| Log Viewer                                |                                    |             |

W polu **Unique Tag Name** należy wpisać unikatową nazwę zmiennej np. zmienna1 i nacisnąć przycisk **Next**.

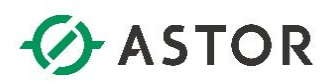

| <ul> <li>ArchestrA System Management Console (WW-03)</li> <li>Historian</li> <li>Historian Group</li> <li>WW-03</li> <li>Management Console</li> </ul>                                                                                                    | Tag Name<br>There are no items to show in this view.<br>New Analog Tag zmienna1 - General                                                                                                    |  |  |  |  |
|----------------------------------------------------------------------------------------------------|----------------------------------------------------------------------------------------------------|--|--|--|--|
| Configuration Editor     Configuration Editor     System Configuration     Micro Parameters     Data Acquisition                                                                                                    | Description:                                                                                                    |  |  |  |  |
| Sub Acquisition     Sub Acquisition     Sub Acquisition     Sub Acquisition     Sub Acquisition     Sub Acquisition     Sub Acquisition     Sub Acquisition     Sub Acquisition                                                                                                    | Engineering Unit: None Interpolation Type                                                                                                    |  |  |  |  |
| ✓                                                                                                    | Min. Value: 0 in EU C Linear<br>C Stair Step                                                                                                    |  |  |  |  |
| > 🖏 Manual Tags<br>> 🛄 Storage                                                                                                    | Max. Value: 100 in EU 🕫 System Default                                                                                                    |  |  |  |  |
| Bargeoninguration     Bargeoninguration     Bargeoninguration     Deploited and the provided and the provided and the pr | Current Editor       Image: Current Editor       Image: Current |  |  |  |  |
| Galaxy Database Manager     Operations Integration Server Manager     Log Viewer     Differem Manager                                                                                                    | < Back Cancel Help                                                                                                    |  |  |  |  |

W oknie **General** w polu **Description** można skonfigurować opis zmiennej, wybrać jednostki inżynierskie w polu **Engineering Unit** oraz skonfigurować zakres minimalny w polu **Min. Value** oraz zakres maksymalny w polu **Max. Value**. Naciskając przycisk **Next** należy przejść do następnego okna.

| • • • • • • • • • • • • • • • • • • • •                                                                                                    |                                                                                                    |
|----------------------------------------------------------------------------------------------------|----------------------------------------------------------------------------------------------------|
| <ul> <li>ArchestrA System Management Console (WW-03)</li> <li>Historian</li> <li>Historian Group</li> <li>WW-03</li> <li>Management Console</li> <li>Configuration Editor</li> </ul> | Tag Name         There are no items to show in this view.         New Analog Tag zmienna1 - Acquisition                                                                                                    |
| <ul> <li></li></ul>                                                                                                    | Acquisition Type:       I/O Server Acquisition         I/O Server:       \\CTS-101\Gateway         Topic Name:       OPC_DeviceGroup         Item Name:         Raw Type         C Integer       Roat         Scaling         C Linear       None         Min. Raw:       0         Max. Raw:       100 |

W oknie Acquisition należy skonfigurować nazwę zmiennej odczytywanej z aplikacji Citect.

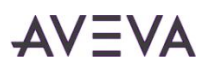

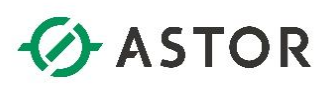

| 🕨 🔿 📶 🗶 🖾 🙆 🔒 🖬 🖏 🗞 🛸 🖆                                                                                                    | 18 97 m                                                                         | SMC - [ArchestrA System Management Console (CTS-101)\Op                                                                                                    | perations Integration Server Manager\Default Gro                                                  | oup\Local\Operations Integration S                                                                         |
|----------------------------------------------------------------------------------------------------|---------------------------------------------------------------------------------|----------------------------------------------------------------------------------------------------|---------------------------------------------------------------------------------------------------|----------------------------------------------------------------------------------------------------|
| ArchestrA System Management Console (WW-03)     BHistorian     Historian                                                                                                    | Tag Name<br>There are no items to show in this view.                            | File Action View Help                                                                                                    |                                                                                                   |                                                                                                    |
| <ul> <li>WW-03</li> <li>&gt; ■ Management Console</li> <li>■ Configuration Editor</li> <li>■ System Configuration</li> <li>&gt; ■ System Configuration</li> </ul>                 | New Analog Tag zmiennal - Acquisition X Acquistion Type: U/O Server Acquiston   | ArchestrA System Management Console (CTS-101)     Derations Integration Server Manager     Default Group     Local                                                         | Node Type: OPCGroup DeviceGroup Parameters Device Items                                           | Delimiter: .                                                                                               |
| ✓ Wolf Cash Acquisition > ③ I/O Server Types > ⑤ Wolf System Driver > ⑤ IIOAS - WW-03                                                                                             | VO Server: VCTS-101/Gatoway  Topic Name: OPC_DeviceGroup tem Name: Outser11T_PV | <ul> <li>✓ Operations Integration Supervisory Servers</li> <li>&gt; ♦ 101 - MQTT</li> <li>♥ Wonderware - Gateway</li> <li>✓ OLGATEWAY3</li> <li>✓ Configuration</li> </ul> | Name<br>Cluster 1. AutoOnd<br>Cluster 1. IVA_CLS<br>Cluster 1. IVA_CandOpen<br>Cluster 1. IVA_CLS | Item Reference<br>Cluster I. AutoOmd<br>Cluster I. 14, CLS<br>Cluster I. 174_CMDpen<br>Cluster I. 11/4_CLS |
| <ul> <li>&gt; (a) IDAS - CIS-101</li> <li>&gt; (b) V(CTS-101/Gateway</li> <li>&gt; (b) Topic : OPC_DeviceGroup</li> <li>&gt; (a) Manual Tags</li> <li>&gt; (a) Storage</li> </ul> | Raw Type C Integer @ Roat C Double Integer Size: 322 Signed                     | > Z OPCUA<br>< Z OPCUA<br>> Z DeviceGroup<br>< 10 Disignostics<br>> 10 Clicer Groups                                                                                       | Ouster 1.17 AuxContact<br>Ouster 1.17A_AuxContact<br>Ouster 1.17PA_CmdStart                       | Ouster 1.1.TPA<br>Ouster 1.TPA_AuxContact<br>Ouster 1.TPA_CmdStart                                         |
| Sim Tag Configuration     Sim Replication     Sim Replication     Duble: Groups     Sim Public: Groups     Sim Statuse Manager                                                    | C Linear C None Min, Raix D Max, Raix 100                                       | > Environ Google<br>> 51 Structure<br>> 51 Transactions<br>> 51 Messages                                                                                                   |                                                                                                   |                                                                                                    |
| Survey Decades internage     Survey Sectors Integration Server Manager     Survey Sectors Integration Server Manager     Survey Sectors Manager                                   | < Back Next > Cancel Help                                                       | > III Device Groups<br>> III Wonderware - SIM<br>> III Log Viewer                                                                                                    | <                                                                                                 |                                                                                                    |

W polu **Item Name** należy wpisać nazwę wybranej zmiennej z konfiguracji programu **Gateway** dostępną w kolumnie **Name** w zakładce **Device Item**. W opcji **Raw Type** należy wybrać typ danych jaką zmienna ma przypisaną w aplikacji Citect. Z kolei w opcji **Scaling** można opcjonalnie skonfigurować liniowe skalowanie. Naciskając przycisk **Next** należy przejść do następnego okna.

| ArchestrA System Management Console (WW-03)                                                                                                    | Tag Name<br>There are no items to show in this view.                                                                                                    |
|----------------------------------------------------------------------------------------------------|----------------------------------------------------------------------------------------------------|
| ✓ ■ WW-03<br>> ■ Management Console                                                                                                    | New Analog Tag zmienna1 - Storage                                                                                                    |
| <ul> <li>System Configuration</li> <li>Parameters</li> <li>Data Acquisition</li> <li>I/O Server Types</li> <li>I/O Server Types</li> <li>I/O Server Types</li> <li>I/O Server Types</li> <li>IDAS - CTS-101</li> <li>IDAS - CTS-101</li> <li>IDAS - CTS-101</li> <li>ICTS-101\Gateway</li> <li>Manual Tags</li> <li>Storage</li> <li>Tag Configuration</li> <li>Replication</li> <li>Public Groups</li> <li>Galaxy Database Manager</li> <li>Operations Integration Server Manager</li> <li>Log Viewer</li> </ul> | Storage Method <sup>C</sup> Not Stored <sup>C</sup> Cyclic <sup>R</sup> Deta <sup>C</sup> Deta <sup>C</sup> Forced             Deadband <sup>C</sup> Time and Value <sup>C</sup> Swinging Door <sup>C</sup> Back |

W oknie **Storage** należy skonfigurować, w jaki sposób wartości zmiennej będą zapisywane przez serwer AVEVA Historian. Do dyspozycji są następujące metody zapisywania wartości zmiennych:

- Cyclic (cykliczny) wartości zmiennej będą zapisywane w stałym interwale czasowym (np. co jedną sekundę, co dwie sekundy, itd.) pod warunkiem, że ulegną zmianie. Częstość zapisywania wartości zmiennej należy wybrać z listy rozwijanej w opcji Rate,
- Delta (zdarzeniowy) wartości zmiennej będą zapisywane tylko wtedy, gdy ulegną zmianie,
   W metodzie Delta można dodatkowo skonfigurować strefę nieczułości, czyli Deadband dla
   Time and Value, a więc dla czasu i wartości:

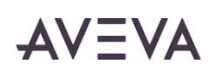

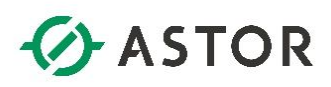

- pole Time, oznacza co jaki czas wartość zmiennej ma być zapisywana pod warunkiem, że ulegnie zmianie,
- pole Value, oznacza o ile wartość zmiennej ma się zmienić, aby została zapisana. Wartość zmiany należy wpisać jako procent od zakresu zmiennej, który został skonfigurowany w oknie General podczas konfiguracji zmiennej.

Dostępna jest też opcja **Swinging Door**, która poza czasem i wartością uwzględnia również procentową szybkość zmiany wartości zmiennej.

Należy zaznaczyć zalecaną metodę **Delta**, a następnie nacisnąć przycisk **Finish**.

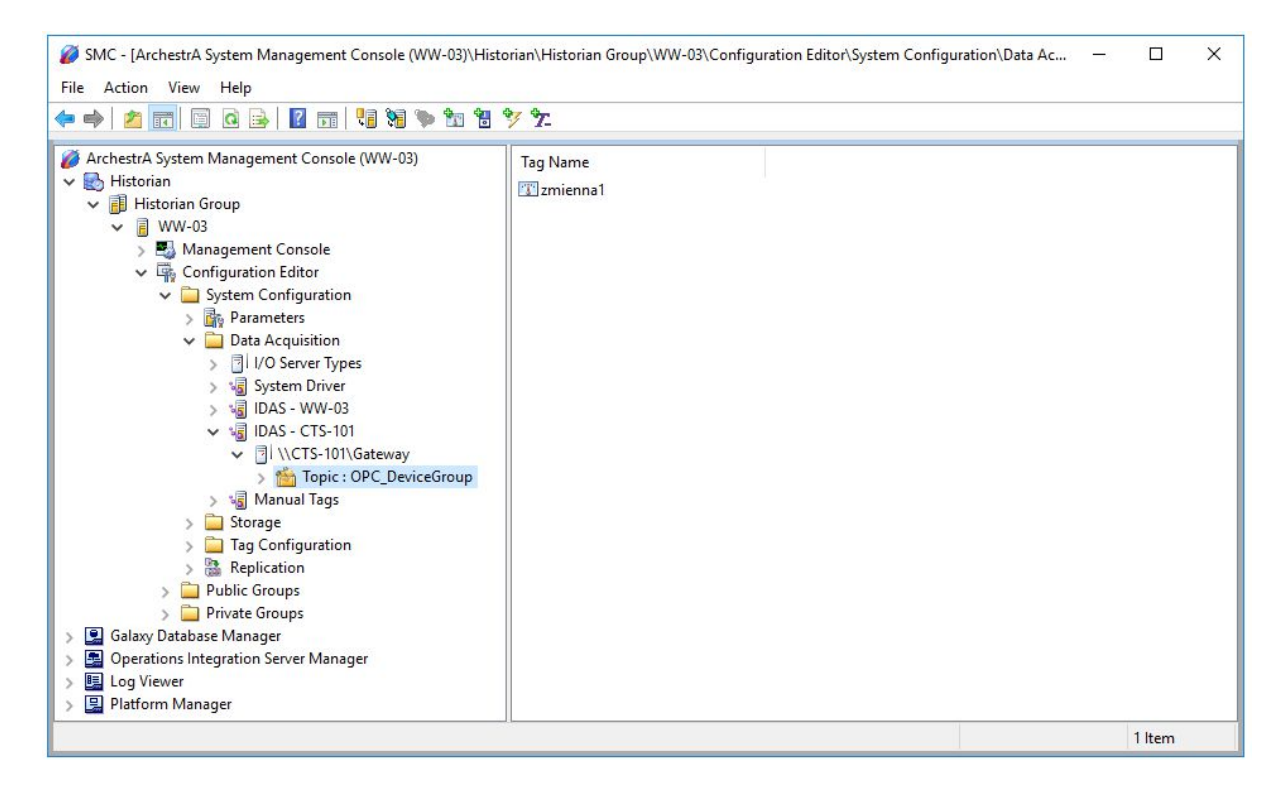

Zmienna zostanie dodana do konfiguracji serwera AVEVA Historian.

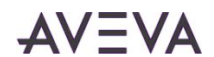

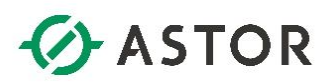

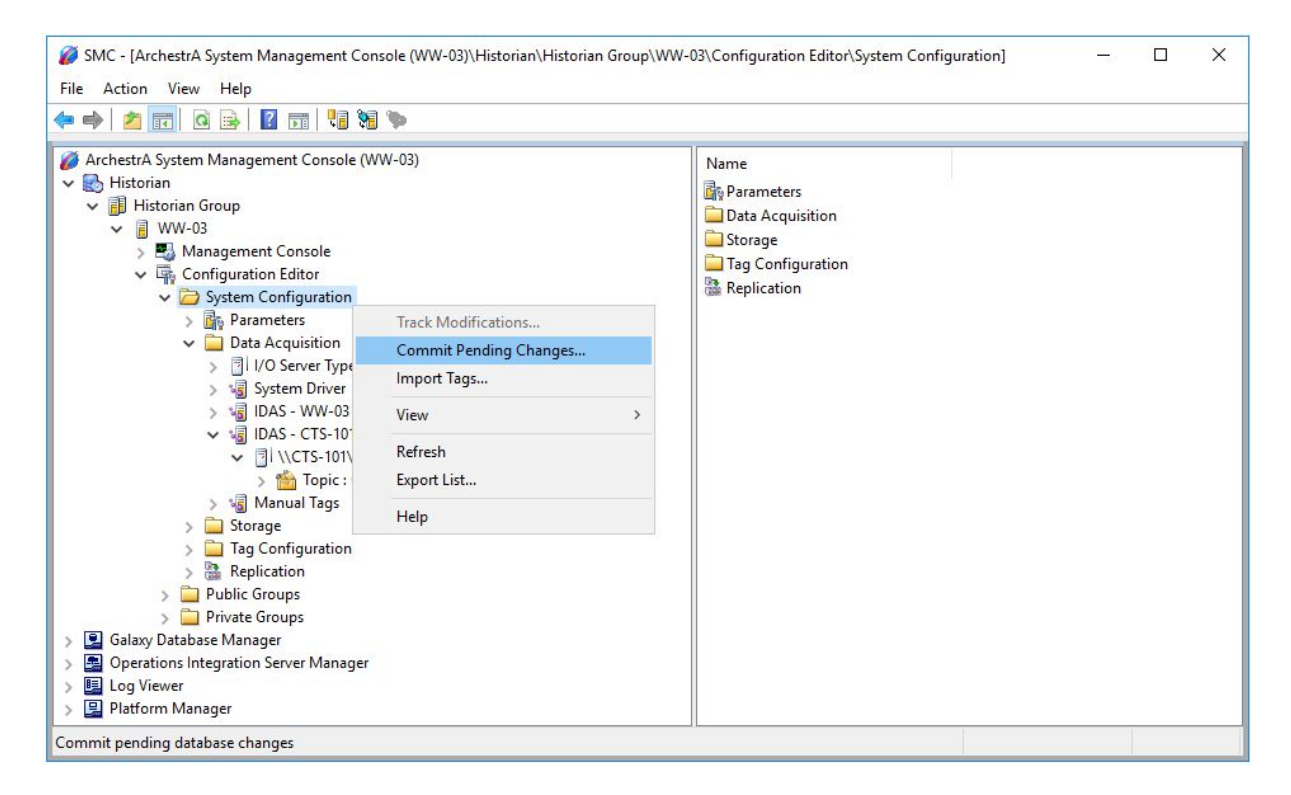

W kolejnym kroku należy potwierdzić wprowadzone zmiany w konfiguracji serwera AVEVA Historian. W tym celu należy zaznaczyć opcję **System Configuration**, kliknąć prawym przyciskiem myszy i wybrać opcję **Commit Pending Changes**.

| 🗢 🏟 🛯 🚾 🙆 🔒 🖉 📰 🧏 🐂                                                                                                    |                                                                                                    |
|----------------------------------------------------------------------------------------------------|----------------------------------------------------------------------------------------------------|
| <ul> <li>ArchestrA System Management Console (WW-03)</li> <li>Historian Group</li> <li>Historian Group</li> <li>Historian Group</li> <li>Management Console</li> <li>Management Console</li> <li>System Configuration Editor</li> <li>Configuration Editor</li> <li>System Configuration</li> <li>Parameters</li> <li>Data Acquisition</li> <li>I/O Server Types</li> <li>System Driver</li> <li>JIDAS - CTS-101</li> <li>VICTS-101\Gateway</li> <li>Topic : OPC_DeviceGroup</li> <li>Manual Tags</li> <li>Storage</li> <li>Tag Configuration</li> <li>Public Groups</li> <li>Operations Integration Server Manager</li> <li>Operations Integration Server Manager</li> </ul> | Name Parameters Data Acquisition Storage Tag Configuration Commit Pending Changes - Confirmation Computer Name: WW-03 Do you want to commit pending changes now? Select Display' to view pending changes, or Commit to apply changes now. Display Commit Cancel Help |

Zostanie wyświetlone okno **Commit Pending Changes - Confirmation**, w którym można nacisnąć przycisk **Display**, aby sprawdzić zmiany, które zostaną wykonane w konfiguracji serwera.

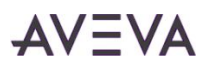

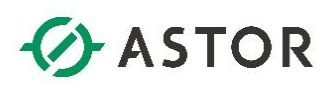

| bject Type | Status   | Object Key | Item                         |  |
|------------|----------|------------|------------------------------|--|
| - IDAS     | Inserted | 3          | CTS-101                      |  |
| - IOServer | Inserted | 3          | CTS-101\Gateway              |  |
| - Topic    | Inserted | 3          | OPC_DeviceGroup              |  |
| - Tag      | Inserted | 198        | SysDataAcq3                  |  |
| - Tag      | Inserted | 199        | SysDataAcqRxTotalItems3      |  |
| - Tag      | Inserted | 200        | SysDataAcqRxItemsPerSec3     |  |
| - Tag      | Inserted | 201        | SysPerfDataAcq3CPU           |  |
| - Tag      | Inserted | 202        | SysPerfDataAcq3PrivateBytes  |  |
| - Tag      | Inserted | 203        | SysPerfDataAcq3PrivateMBytes |  |
| - Tag      | Inserted | 204        | SysPerfDataAcq3VirtualBytes  |  |
| - Tag      | Inserted | 205        | SysPerfDataAcq3VirtualMBytes |  |
| - Tag      | Inserted | 206        | SysPerfDataAcq3ThreadCount   |  |
| - Tag      | Inserted | 207        | SysPerfDataAcq3HandleCount   |  |
| - Tag      | Inserted | 208        | SysPerfDataAcq3PageFaults    |  |
| - Tag      | Inserted | 209        | SysDataAcq3BadValues         |  |
| - Tag      | Inserted | 210        | zmienna1                     |  |
|            |          |            |                              |  |
|            |          |            |                              |  |
|            |          |            |                              |  |
|            |          |            |                              |  |
|            |          |            |                              |  |
|            |          |            |                              |  |
|            |          |            |                              |  |
|            |          |            |                              |  |
|            |          |            |                              |  |
|            |          |            |                              |  |
|            |          |            |                              |  |
|            |          |            |                              |  |
|            |          |            |                              |  |

Wtedy zostanie wyświetlone okno **Pending Changes**, w którym zostanie wyświetlona lista zmian. Na liście można będzie zauważyć, że po potwierdzeniu zmian zostanie dodany nowy IDAS, źródło danych (IOServer), topic oraz zmienne, przy czym zmienne, których nazwy zaczynają się od liter Sys są zmiennymi, które zostaną dodatkowo skonfigurowane, aby gromadzić dane związane z pracą nowego IDAS. Przyciskiem **OK** należy opuścić okno **Pending Changes**.

| • 🔿 🔁 📷 🖬 🔒 🖬 🖬 🗞 🗞                                                                                                    |                                                                                                    |
|----------------------------------------------------------------------------------------------------|----------------------------------------------------------------------------------------------------|
| <ul> <li>ArchestrA System Management Console (WW-03)</li> <li>Historian</li> <li>Historian Group</li> <li>WW-03</li> <li>WW-03</li> <li>WM-03 Group</li> <li>Configuration Editor</li> <li>Configuration Editor</li> <li>Configuration Editor</li> <li>Parameters</li> <li>Data Acquisition</li> <li>I/ /O Server Types</li> <li>System Driver</li> <li>System Driver</li> <li>System Driver</li> <li>System Driver</li> <li>System Configuration</li> <li>IDAS - CTS-101</li> <li>IDAS - CTS-101</li> <li>CTS-101\Gateway</li> <li>Manual Tags</li> <li>Storage</li> <li>Tag Configuration</li> <li>Private Groups</li> <li>Private Groups</li> <li>Operations Integration Server Manager</li> <li>Dog Viewer</li> </ul> | Name Parameters Data Acquisition Storage Tag Configuration Replication Commit Pending Changes - Confirmation Computer Name: WW-03 Do you want to commit pending changes now? Select 'Display' to view pending changes, or 'Commit' to apply changes now. Display Commit Cancel Help |

W oknie **Commit Pending Changes - Confirmation**, należy nacisnąć przycisk **Commit**, aby potwierdzić wprowadzone zmiany.

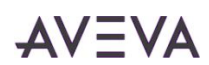

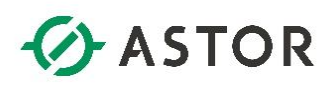

| 🕨 🏟 📶 🙆 🕞 🛛 📷 📲 🥦 🐃                                                                                                    |                                                                                                    |  |
|----------------------------------------------------------------------------------------------------|----------------------------------------------------------------------------------------------------|--|
| <ul> <li>ArchestrA System Management Console (WW-03)</li> <li>Historian Group</li> <li>Historian Group</li> <li>Historian Group</li> <li>Management Console</li> <li>Monagement Console</li> <li>System Configuration</li> <li>System Configuration</li> <li>Parameters</li> <li>Data Acquisition</li> <li>I/O Server Types</li> <li>System Driver</li> <li>Historian</li> <li>IDAS - WW-03</li> <li>IDAS - WW-03</li> <li>IDAS - CTS-101\Gateway</li> <li>Manual Tags</li> <li>Storage</li> <li>Topic : OPC_DeviceGroup</li> <li>Storage</li> <li>Top Configuration</li> <li>Replication</li> <li>Public Groups</li> <li>Foratose Manager</li> <li>Coperations Integration Server Manager</li> <li>Log Viewer</li> </ul> | Name Parameters Data Acquisition Storage Tag Configuration Replication Commit Pending Changes - Confirmation X Database changes committed. Do yy Selec Chan OK Help Display Commit Cancel Help |  |

Po wykonaniu zmian w serwerze AVEVA Historian, pojawi się okno z komunikatem **Database changes** commited, w którym należy nacisnąć przycisk **OK**.

| 🔶 📶 🚺 🖬                                                                              |              |                                   |            |      |           |         |        |             |   |
|--------------------------------------------------------------------------------------|--------------|-----------------------------------|------------|------|-----------|---------|--------|-------------|---|
| ArchestrA System Management Console (WW-03)                                          | Computer     | Topic                             | Protocol   | Tags | Status    | Values  | Rate   | Connections |   |
| 👌 Historian                                                                          | WW-03        | 11WW-031SvsDry/System             | Suitel ink | 208  | Receiving | 9 786   | 121.41 | 1           | _ |
| 🗸 📑 Historian Group                                                                  | CTS-101      | \\CTS-101\Gateway!OPC_DeviceGroup | SuiteLink  | 1    | Receiving | 69      | 0.00   | 1           |   |
| ✓                                                                                    | C15-101      | \\C1S-101\aahIDAS(17.3.100)!25    | HCAL       | 2    | Receiving | 216,037 | 54,0   | 1           | • |
| 🗸 🛃 Management Console                                                               | CTS-101      | \\CTS-101\aahIDAS(17.3.100)!21    | HCAL       | 2    | Receiving | 216,028 | 0.00   | 1           |   |
| 3 Status<br>'3 Data Acquisition<br>않 Replication<br>같은 Clients<br>- G History Blocks | <b>WW-03</b> | \\WW-03\aahReplication(17.3)!15   | HCAL       | 190  | Receiving | 12,021  | 0.00   | 1           |   |
| Configuration Editor                                                                 |              |                                   |            |      |           |         |        |             |   |
| System Configuration                                                                 |              |                                   |            |      |           |         |        |             |   |
| > Parameters                                                                         |              |                                   |            |      |           |         |        |             |   |
|                                                                                      |              |                                   |            |      |           |         |        |             |   |
| Surface Drives                                                                       |              |                                   |            |      |           |         |        |             |   |
|                                                                                      |              |                                   |            |      |           |         |        |             |   |
|                                                                                      |              |                                   |            |      |           |         |        |             |   |
| V I IDAS CISTON                                                                      |              |                                   |            |      |           |         |        |             |   |
|                                                                                      |              |                                   |            |      |           |         |        |             |   |
| Manual Tags                                                                          |              |                                   |            |      |           |         |        |             |   |
| Storage                                                                              |              |                                   |            |      |           |         |        |             |   |
| Tag Configuration                                                                    |              |                                   |            |      |           |         |        |             |   |
| > Paper Page Conniguration                                                           |              |                                   |            |      |           |         |        |             |   |
| > Dublic Groups                                                                      |              |                                   |            |      |           |         |        |             |   |
| Public Groups                                                                        |              |                                   |            |      |           |         |        |             |   |
| Galaxy Database Manager                                                              |              |                                   |            |      |           |         |        |             |   |
| Onerations Integration Server Manager                                                |              |                                   |            |      |           |         |        |             |   |
| Log Viewer                                                                           |              |                                   |            |      |           |         |        |             |   |
| a Log viewei                                                                         |              |                                   |            |      |           |         |        |             |   |

W kolejnym kroku pod opcją **Management Console** należy zaznaczyć **Data Acquisition**. Wtedy po prawej stronie pojawi się m.in. skonfigurowane źródło danych **Gateway**, z którego będą gromadzone dane.

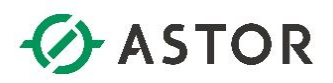

| 🗭 🔿   📶   📑   🔣 🖬                                                                                                    |                 |                  |                 |                    |                                   |                   |
|----------------------------------------------------------------------------------------------------|-----------------|------------------|-----------------|--------------------|-----------------------------------|-------------------|
| <ul> <li>ArchestrA System Management Console (CTS-101)</li> <li>Operations Integration Server Manager</li> <li>Default Group</li> <li>Local</li> <li>Or Operations Integration Supervisory Servers</li> <li>HOT - MQTT</li> <li>Wonderware - Gateway</li> <li>Of GATEWAY.3</li> <li>Configuration</li> <li>Of Operations Integration Gups</li> <li>Configuration</li> <li>Of Configuration</li> <li>Of Configuration</li></ul> | Name            | R/W Status       | Value           | Time               | Quality/Result MsgID              | Location          |
|                                                                                                    | Enter text here | Tenter text here | Futer text here | Tenter text here T | Enter text here T Enter text here | T Enter text here |
|                                                                                                    | Cluster1.LT_PV  | R/W              | 12.8            | 06:59:18           | 00C0                              | OPC.DeviceGroup   |

Z kolei na komputerze z pracującym programem **Gateway** można będzie sprawdzić w drzewie jego diagnostyki, że z programu **Gateway** pobierane są wartości zmiennej.

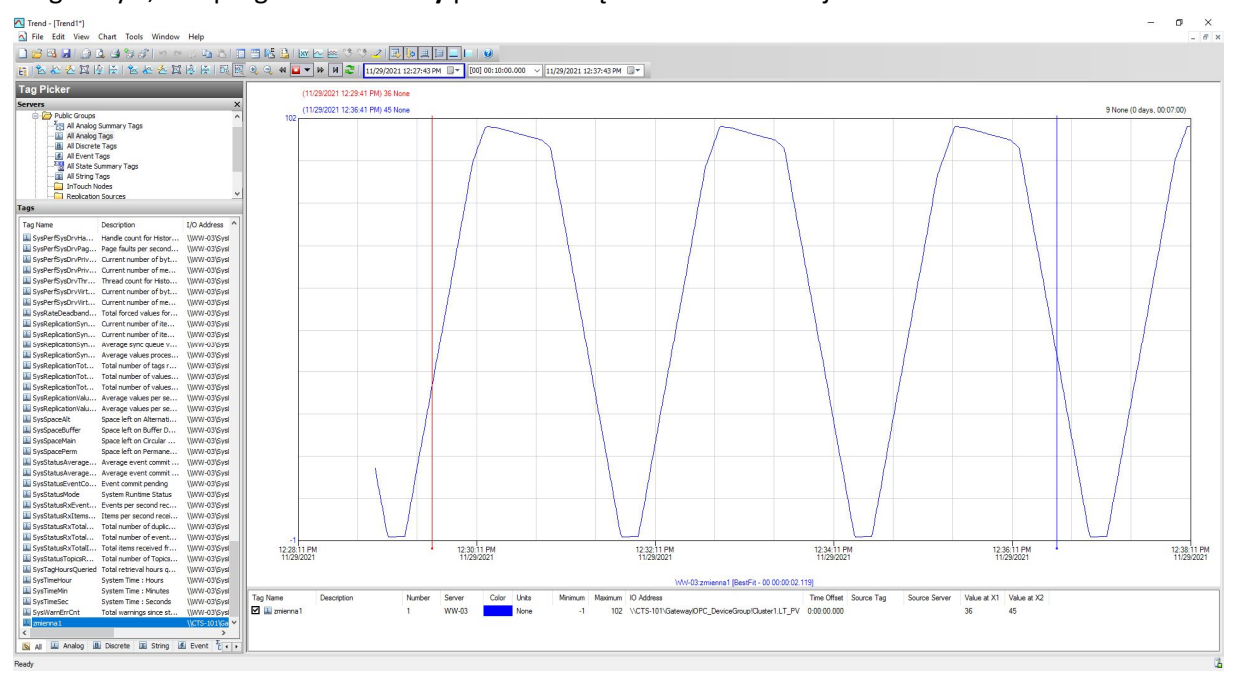

W celu zobaczenia gromadzonych wartości zmiennej w serwerze AVEVA Historian, można uruchomić program **Trend** dostępny w pakiecie programów Historian Client.